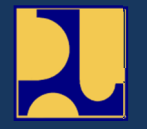

Direktorat Jenderal Sumber Daya Air Kementerian Pekerjaan Umum Dan Perumahan Rakyat JI. Pattimura No. 20 Kebayoran Baru Jakarta Selatan 12110

# PETUNJUK PENGOPERASIAN Sistem Pengadaan Tanah (SINTA)

# **KATA PENGANTAR**

Puji Syukur kehadirat ALLAH SWT, karena atas perkenan-Nya Petunjuk Pengoperasian Sistem Pengadaan Tanah (SINTA) dapat diselesaikan.

Petunjuk Pengoperasian Sistem Pengadaan Tanah (SINTA) diuraikan secara jelas pada buku ini.

Petunjuk Pengoperasian Sistem Pengadaan Tanah (SINTA) ini semoga dapat menjadi bahan acuan dalam mengoperasikan sistem dengan baik dan benar.

Tim Penyusun

# **DAFTAR ISI**

| KATA PENGANTAR                                                          | . i |
|-------------------------------------------------------------------------|-----|
| DAFTAR ISI                                                              | .ii |
| DAFTAR GAMBAR                                                           | iii |
| DAFTAR TABEL                                                            | v   |
| PETUNJUK PENGOPERASIONAL / PENGGUNAAN SISTEM PENGADAAN TANAH<br>(SINTA) | 6   |
| 1. SPESIFIKASI SISTEM                                                   | 6   |
| 2. PENGOPERASIAN SISTEM PENGADAAN TANAH                                 | 6   |
| a. Beranda                                                              | 9   |
| b. Pengadaan Tanah 1                                                    | 0   |
| 1) Infrastruktur / Pekerjaan 1                                          | 0   |
| 2) Kebutuhan Tanah 1                                                    | 3   |
| 3) Realisasi Pengadaan Tanah 1                                          | 4   |
| 4) Progres Pengadaan Tanah 1                                            | 6   |
| 5) Progres IPPKH2                                                       | 22  |
| 6) Cetak Data Tanah2                                                    | 24  |
| c. Renstra2                                                             | 24  |
| d. Master Referensi2                                                    | 25  |
| e. Pengaturan Manajemen User2                                           | 26  |
| f. Penggantian Profile2                                                 | 26  |

# DAFTAR GAMBAR

| Gambar 1 Tampilan Awal SINTA                                                       | 7    |
|------------------------------------------------------------------------------------|------|
| Gambar 2 Tampilan Utama SINTA                                                      | 7    |
| Gambar 3 Pembagian kewenangan pengguna sistem                                      | 8    |
| Gambar 4 Pilihan Balai, Satker, Infrastruktur dan Tahun                            | 9    |
| Gambar 5 Tampilan Hasil Resume Pilihan Balai, Satker, Infrastruktur dan Tahun      | 9    |
| Gambar 6 Tampilan Hasil Resume Data Pilihan Balai, Satker, Infrastruktur dan Tahun | . 10 |
| Gambar 7 Tampilan Sub Menu Infratruktur / Pekerjaan                                | . 11 |
| Gambar 8 Tampilan Tambah Data Infratruktur / Pekerjaan                             | . 11 |
| Gambar 9 Tampilan Edit / Rubah Data Infratruktur / Pekerjaan                       | . 11 |
| Gambar 10 Tampilan Pencarian Data Infratruktur / Pekerjaan                         | . 12 |
| Gambar 11 Cetak Data Infratruktur / Pekerjaan dalam format Excel                   | . 12 |
| Gambar 12 Cetak Data Infratruktur / Pekerjaan dalam format PDF                     | . 13 |
| Gambar 13 Tampilan Sub Menu Kebutuhan Tanah Infratruktur / Pekerjaan               | . 13 |
| Gambar 14 Tampilan Isian Kebutuhan Tanah Infratruktur / Pekerjaan                  | . 13 |
| Gambar 15 Cetak Data Kebutuhan Tanah dalam format Excel                            | . 14 |
| Gambar 16 Cetak Data Kebutuhan Tanah dalam format PDF                              | . 14 |
| Gambar 17 Tampilan Sub Menu Realisasi Pengadaan Tanah                              | . 15 |
| Gambar 18 Tampilan Isian Realisasi Pengadaan Tanah                                 | . 15 |
| Gambar 19 Pilihan Tahun Realisasi Pengadaan Tanah                                  | . 15 |
| Gambar 20 Cetak Data Realisasi Pengadaan Tanah dalam format Excel                  | . 16 |
| Gambar 21 Cetak Data Realisasi Pengadaan Tanah dalam format PDF                    | . 16 |
| Gambar 22 Tampilan Sub Menu Progres Pengadaan Tanah                                | . 16 |
| Gambar 23 Tampilan Isian Progres Pengadaan Tanah                                   | . 17 |
| Gambar 24 Pilihan Detail Tahapan Progres Pengadaan Tanah                           | . 17 |
| Gambar 25 Tampilan Isian Detail Persiapan Pengadaan Tanah                          | . 17 |
| Gambar 26 Tampilan setelah pengisian Detail Persiapan Pengadaan Tanah              | . 18 |
| Gambar 27 Tampilan Pengisian Timeline Kegiatan Detail Persiapan Pengadaan Tanah    | . 18 |
| Gambar 28 Tampilan Isian Detail Pelaksanaan Pengadaan Tanah                        | . 19 |
| Gambar 29 Tampilan setelah pengisian Detail Pelaksanaan Pengadaan Tanah            | . 19 |
| Gambar 30 Tampilan Pengisian Timeline Kegiatan Detail Pelaksanaan Pengadaan Tanah  | 119  |
| Gambar 31 Tampilan Isian Detail Status Penggunaan Kawasan Hutan                    | . 20 |
| Gambar 32 Tampilan setelah pengisian Detail Status Penggunaan Kawasan Hutan        | . 20 |
| Gambar 33 Cetak Data Progres Persiapan Pengadaan Tanah dalam format Excel          | . 21 |
| Gambar 34 Cetak Data Progres Pelaksanaan Pengadaan Tanah dalam format Excel        | . 21 |
| Gambar 35 Cetak Data Progres Status Penggunaan Kawasan Hutan dalam format Excel.   | . 21 |
| Gambar 36 Cetak Data Progres Persiapan Pengadaan Tanah dalam format PDF            | . 21 |
| Gambar 37 Cetak Data Progres Pelaksanaan Pengadaan Tanah dalam format PDF          | . 22 |
| Gambar 38 Cetak Data Progres Status Penggunaan Kawasan Hutan dalam format PDF      | . 22 |
| Gambar 39 Tampilan Sub Menu Progres IPPKH                                          | . 22 |
| Gambar 40 Tampilan Pengisian Sub Menu Progres IPPKH                                | . 23 |
| Gambar 41 Cetak Data Progres IPPKH dalam format Excel                              | . 23 |
| Gambar 42 Cetak Data Progres IPPKH dalam format PDF                                | . 23 |
| Gambar 43 Tampilan Pilihan Cetak Data Tanah                                        | . 24 |
| Gambar 44 Tampilan Menu Kenstra                                                    | . 24 |
| Gambar 45 Tampilan Isian Menu Renstra                                              | . 25 |

| Gambar 46 Tampilan Cetak Renstra format Excel | 25 |
|-----------------------------------------------|----|
| Gambar 47 Tampilan Cetak Renstra format PDF2  | 25 |
| Gambar 48 Tampilan Menu Master Referensi      | 26 |
| Gambar 49 Tampilan Pengaturan Manajemen User  | 26 |
| Gambar 50 Tampilan Penggantian Profile        | 26 |

# DAFTAR TABEL

| Tabel 1 Pembagian Level Penggu | na SINTA8 |
|--------------------------------|-----------|
|--------------------------------|-----------|

SISTEM

#### PETUNJUK PENGOPERASIONAL / PENGGUNAAN **PENGADAAN TANAH (SINTA)**

# **1. SPESIFIKASI SISTEM**

Sistem Pengadaan Tanah (SINTA) dibangun menggunakan spesifikasi sebagai berikut :

a. Bahasa Program

PHP (PHP: Hypertext Preprocessor) adalah sebuah bahasa pemrograman server side scripting yang bersifat open source. PHP bisa digunakan di sistem operasi apapun. PHP bisa digunakan di sistem operasi utama seperti Linux, Microsoft Windows, Mac OS X dan RISC OS.

b. Database

MySQL. MySQL mempunyai beberapa kelebihan yang bisa dimanfaatkan untuk mengembangkan perangkat lunak yang andal antara lain.

- 1) Mendukung Integrasi Dengan Bahasa Pemrograman Lain.
- 2) Tidak Membutuhkan RAM Besar.
- 3) Mendukung Multi User.
- 4) Bersifat Open Source
- 5) Struktur Tabel yang Fleksibel.
- 6) Tipe Data yang Bervariasi.
- 7) Keamanan yang Terjamin.

# 2. PENGOPERASIAN SISTEM PENGADAAN TANAH

Untuk memulai sistem ini, diperlikan koneksi internet dan melakukan akses dengan browser dengan alamat url http://103.122.35.15/sinta-pupr/.

| Direktorat Jenderal Sumber Daya Air<br>Kementerian Pekerjaan Umum Dan Perumahan Rakyat<br>SINTA<br>(Sistem Informasi Pengadaan<br>Tanah) | ** |
|----------------------------------------------------------------------------------------------------|----|
| 1 D Pengguna<br>A Kata Sandi<br>Masuk •                                                                                                  |    |
|                                                                                                    |    |

Gambar 1 Tampilan Awal SINTA

Pada saat pertama kali membuka SINTA akan muncul tampilan id pengguna dan kata kunci untuk masuk ke tahapan selanjutnya, silahkan masukan id pengguna dan kata kunci yang dipunyai untuk masuk ke dalam SINTA.

| 🔰 SINTA              | =                                  |                                                               |                                  |                            |                                       |                     | 🥋 Administrator                            |
|----------------------|------------------------------------|---------------------------------------------------------------|----------------------------------|----------------------------|---------------------------------------|---------------------|--------------------------------------------|
| 📾 Beranda            | Beranda Sinta                      |                                                               |                                  |                            |                                       |                     |                                            |
| Pengadaan Tanah 🤇    | 03 Maret 2022, 21:25:1:<br>(Sistem | 2 WIB, Selamat Datang                                         | Administrator di SINTA<br>Tanah) |                            | Re                                    | sume Kebutuhan      | Tanah                                      |
| ے Master Referensi م |                                    |                                                               |                                  | Kebutuhan (Ha)<br>5.940,94 | Bebas<br>29,00 Ha (0,49 %)            | Belum Bebas         |                                            |
|                      |                                    | Semua Infrastruktur -<br>Semua Tahun -<br>Infrastruktur<br>47 |                                  |                            | Kebuluhan (Kp.)<br>616.787.060.000,00 | Realisasi (Rp.)     | 3158 Kebutuhan (Kp.)<br>598.646.955.000,00 |
|                      | PSN:<br>Resume Pend                | : 1, NON PSN: 0, SELESAI: 0                                   |                                  |                            | Resume                                | Pengadaan Berd      | asar Lokasi                                |
|                      | Kawasan Hutan                      | Jumlah Bidang : 0                                             | Jumlah Bidang : 0                |                            | BENDUNG UTAMA                         |                     |                                            |
|                      | Kebutuhan Luas (Ha)                | Realisasi Luas (Ha)                                           | Sisa Kebutuhan Luas (Ha)         |                            | Kebutuhan Luas (Ha)                   | Realisasi Luas (Ha) | Sisa Kebutuhan Luas (Ha)                   |
|                      | Kebutuhan (Rp)                     | Realisasi (Rp) Sisa Kebutuhan (Rp)                            |                                  |                            | Kebutuhan (Rp)                        | Realisasi (Rp)      | Sisa Kebutuhan (Rp)                        |
|                      | Tanah Masyarakat                   | Jumlah Bidang : 459.36                                        |                                  |                            | JALAN AKSES, FASILITAS                | 1 UMUM              | 02.004.510.000,00                          |
|                      | Kebutuhan Luas (Ha)                | Realisasi Luas (Ha)                                           | Sisa Kebutuhan Luas (Ha)         |                            | Kebutuhan Luas (Ha)                   | Realisasi Luas (Ha) | Sisa Kebutuhan Luas (Ha)                   |
|                      | 5.076,25                           | 705,98                                                        | 4.370,27                         |                            | 198,55                                | 29,00               | 169,55                                     |

Gambar 2 Tampilan Utama SINTA

Menu atau utilitas yang disediakan pada sistem SINTA antara lain :

- a. Beranda;
- b. Pengadaan Tanah;
- c. Renstra;
- d. Master Referensi;
- e. Pengaturan;
- f. Penggantian Profile

Pada sistem ini kewenangan pengguna terbagi menjadi 3 (tiga) antara lain adalah:

1. Administrator;

Pada level ini pengguna dapat membuka seluruh data dari Balai dan Satker yang ada beserta dengan menu pengaturan atau master referensi yang ada.

2. Balai;

Pada level ini pengguna dapat membuka seluruh data dari Balai yang masuk dalam kewenangannya.

3. Satker;

Pada level ini pengguna hanya dapat membuka data dari Satker yang masuk dalam kewenangannya.

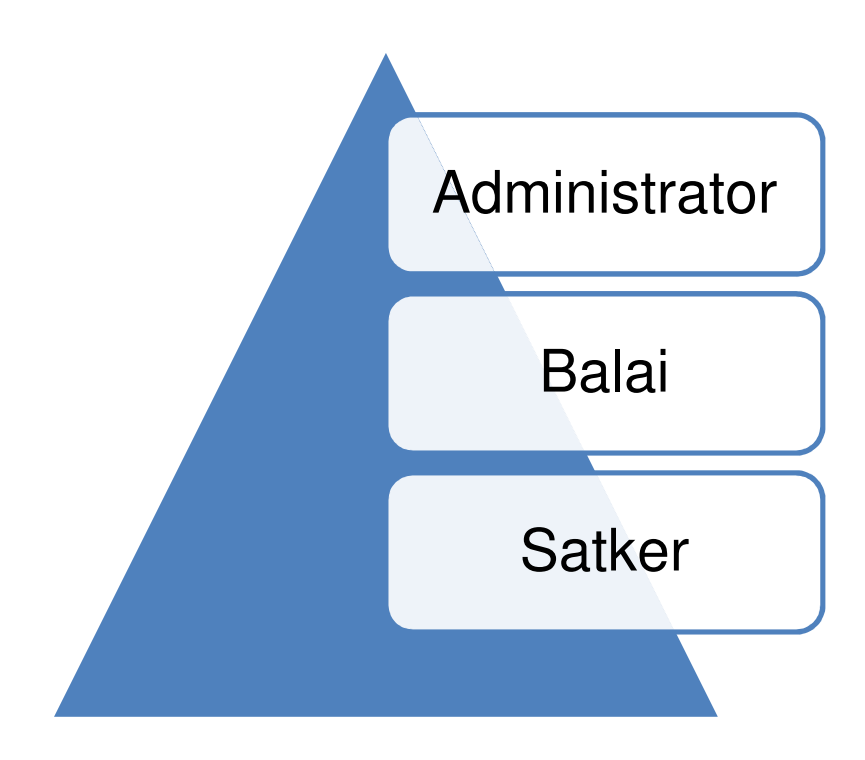

Gambar 3 Pembagian kewenangan pengguna sistem

| No | Level         | Kewenangan                                                                                  |
|----|---------------|---------------------------------------------------------------------------------------------|
| 1  | Administrator | Merupakan level paling atas pada sistem, bisa<br>membuka semua data                         |
| 2  | Balai         | Kewenangan Balai, hanya bisa membuka balai<br>terpilih beserta semua data satker didalamnya |
| 3  | Satker        | Kewenangan Satker, hanya bisa membuka satker dan balai yang terpilih.                       |

Tabel 1 Pembagian Level Pengguna SINTA

# a. Beranda

Menu Beranda berisikan resume dari data – data yang telah dimasukkan kedalam sistem SINTA. Pengguna dapat memilih pilihan dari Balai, Satker, Infrastruktur dan Tahun yang dikehendaki untuk melihat resume datanya.

| O3 Maret 2022, 21:25:12 WIB, Selamat Datang Administrator di SINTA<br>(Sistem Informasi Pengadaan Tanah) |
|----------------------------------------------------------------------------------------------------|
| SEMUA BALAI                                                                                              |
| SEMUA SATKER                                                                                             |
| Semua Infrastruktur                                                                                      |
| Semua Tahun                                                                                              |
| Infrastruktur                                                                                            |
| <b>47</b><br>PSN: 1, NON PSN: 0, SELESAI: 0                                                              |

# Gambar 4 Pilihan Balai, Satker, Infrastruktur dan Tahun

| Resume Kebutuhan Tanah |                   |                       |  |  |  |
|------------------------|-------------------|-----------------------|--|--|--|
| Kebutuhan (Ha)         | Bebas             | Belum Bebas           |  |  |  |
| 5.940,94               | 29,00 Ha (0,49 %) | 5.741,94 Ha (96,65 %) |  |  |  |
| Kebutuhan (Rp.)        | Realisasi (Rp.)   | Sisa Kebutuhan (Rp.)  |  |  |  |
| 616.787.060.000,00     | 18.140.105.000,00 | 598.646.955.000,00    |  |  |  |
|                        |                   |                       |  |  |  |
|                        |                   |                       |  |  |  |

Gambar 5 Tampilan Hasil Resume Pilihan Balai, Satker, Infrastruktur dan Tahun

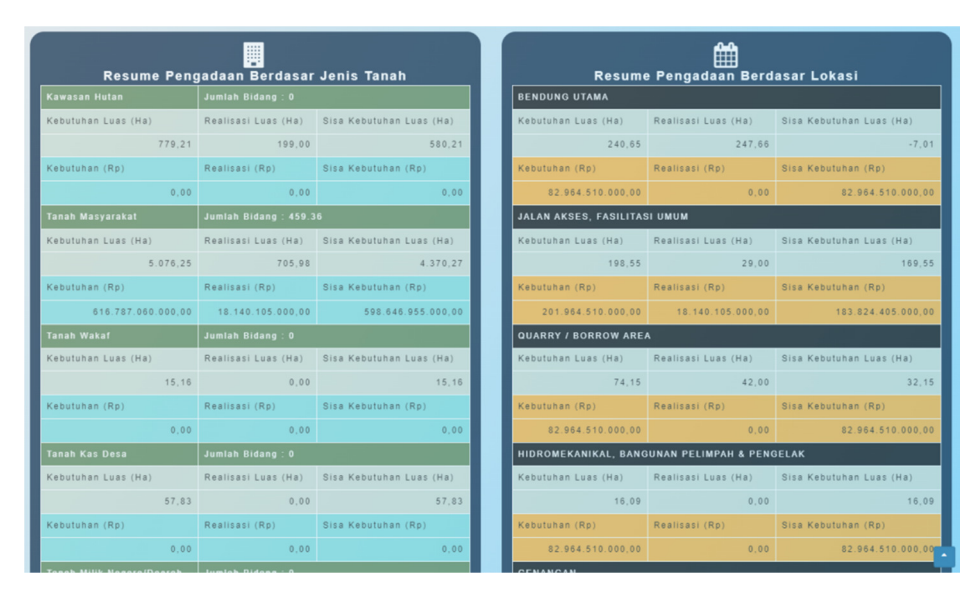

Gambar 6 Tampilan Hasil Resume Data Pilihan Balai, Satker, Infrastruktur dan Tahun

# b. Pengadaan Tanah

Menu Pengadan Tanah berisi tentang tahapan pengadan tanah yang ada didalam sistem. Menu ini terbagi menjadi 5 (lima) sub menu yaitu : Infrastruktur / Pekerjaan, Kebutuhan Pengadaan Tanah, Realisasi Pengadaan Tanah, Progres Pengadaan Tanah dan Proses IPPKH.

# 1) Infrastruktur / Pekerjaan

Sub Menu Infrastruktur / Pekerjaan adalah hal pertama yang harus dimasukkan ke dalam sistem jika hendak memproses dari tahapan – tahapan selanjutnya yang ada di sistem ini. Pada menu ini juga disediakan tombol yang bisa langsung masuk ke tahapan selanjutnya dari sistem yaitu : Kebutuhan Pengadaan Tanah, Realisasi Pengadaan Tanah, Progres Pengadaan Tanah, Proses IPPKH serta Cetak Data Tanah.

| + Tambah |                                                  |                         |                     |        |                                              |                                                          |                 |                                                                                                    |                  |
|----------|--------------------------------------------------|-------------------------|---------------------|--------|----------------------------------------------|----------------------------------------------------------|-----------------|----------------------------------------------------------------------------------------------------|------------------|
| No       | Data: 47<br>Nama<br>Infrastruktur /<br>Pekerjaan | Status<br>Infrastruktur | Penetapan<br>Lokasi | Tahun  | Target Waktu<br>Pelaksanaan(Jumlah<br>Tahun) | Balai                                                    | Satuan<br>Kerja | Progres Pengadaan Tanah                                                                                   | Opsi             |
| Ca       | ri Nama Infrastrı)                               | Cari Nama S             | Cari Nama           | Cari T | Pencarian Waktu Pela                         | Cari Nama Balai                                          | Cari Nai        | Progres Pengadaan Tanah                                                                                   | Q Cari           |
| 1        | Bendungan<br>Temef                               | PSN                     | Sudah               | 2021   | 3                                            | BALAI WILAYAH<br>Sungai nusa<br>Tenggara II              | SEMUA<br>SATKER | ₩ Kebuluhan Tanah<br>Realisasi Tanah<br>¶ Progres Pengadaan Tanah<br>¢ IPPKH<br>⊖ Cetak Data Tanah        | Ø Edil<br>∎ Hapu |
|          | Bendungan<br>Pamukkulu                           | PSN                     | Sudah               | 2021   | 3                                            | BALAI BESAR<br>WILAYAH SUNGAI<br>POMPENGAN<br>JENEBERANG | SEMUA<br>SATKER | 19 Kobutuhan Tanah<br>20 Realisasi Tanah<br>11 Progres Pengadaan Tanah<br>20 IPPKH<br>20 Cetak Data Tanah | Ø Edi<br>∎ Hapu  |
|          | Bendungan<br>Bener                               | PSN                     | Sudah               | 2021   | 3                                            | BALAI BESAR<br>WILAYAH SUNGAI<br>SERAYU OPAK             | SEMUA<br>SATKER | 🏋 Kebutuhan Tanah<br>🖸 Realisasi Tanah<br>🛉 Progres Pengadaan Tanah<br>og IPPKH                           | 🕼 Edil<br>💼 Hapu |

#### Gambar 7 Tampilan Sub Menu Infratruktur / Pekerjaan

#### a) Menambah Data

Untuk menambah data Infrastruktur / Pekerjaan silahkan tekan tombol + Tambah yang ada pada halaman sehingga akan tampil tampilan sebagai berikut :

| Tambah Data                            |   |
|----------------------------------------|---|
| Nama Infrastruktur / Pekerjaan         |   |
| Nama Infrastruktur / Pekerjaan         |   |
| Status Infrastruktur                   |   |
| (Pilih Salah Satu                      | • |
| Penetapan Lokasi                       |   |
| Pilih Salah Satu                       | • |
| Tahun Pelaksanaan                      |   |
| (2022                                  |   |
| Total Target Waktu Pelaksanaan(Tahun)  |   |
| (Total Target Waktu Pelaksanaan(Tahun) |   |
| Balai                                  |   |
| (Pilih Salah Satu                      | • |
| Satuan Kerja                           |   |
| (Pilih Salah Satu                      | • |
|                                        |   |
| 🖬 Simpan 🐂 Batal                       |   |

#### Gambar 8 Tampilan Tambah Data Infratruktur / Pekerjaan

Isikan kolom – kolom yang disediakan antara lain : Nama Infrastruktur / Pekerjaan, Status Infrastruktur, Penetapan Lokasi, Tahun Pelaksanaan, Total Target Waktu Pelaksanaan (diisi berapa lama tahun akan dilaksanakan), Balai dan Satker yang mengampu. Untuk menyimpan silahkan tekan tombol silahkan tekan tombol silahkan tekan tombol.

#### b) Mengedit / Merubah Data

Untuk mengedit / merubah data Infrastruktur / Pekerjaan silahkan tekan tombol

🕼 Edit yang ada pada halaman sehingga akan tampil tampilan sebagai berikut :

| Edit Data                             |   |
|---------------------------------------|---|
| Nama Infrastruktur / Pekerjaan        |   |
| Bendungan Temef                       |   |
| Status Infrastruktur                  |   |
| PSN                                   | ٣ |
| Penetapan Lokasi                      |   |
| Sudah                                 | v |
| Tahun Pelaksanaan                     |   |
| 2021                                  |   |
| Total Target Waktu Pelaksanaan(Tahun) |   |
| 3                                     |   |
| Balai                                 |   |
| BALAI WILAYAH SUNGAI NUSA TENGGARA II | • |
| Satuan Kerja                          |   |
| SEMUA SATKER                          | • |
|                                       |   |
|                                       |   |

#### Gambar 9 Tampilan Edit / Rubah Data Infratruktur / Pekerjaan

Ubahlah kolom – kolom yang disediakan antara lain : Nama Infrastruktur / Pekerjaan, Status Infrastruktur, Penetapan Lokasi, Tahun Pelaksanaan, Total Target Waktu Pelaksanaan (diisi berapa lama tahun akan dilaksanakan), Balai dan Satker yang mengampu. Untuk menyimpan silahkan tekan tombol silahkan tekan tombol hatal.

#### c) Menghapus Data

Untuk menghapus data Infrastruktur / Pekerjaan silahkan tekan tombol gang ada pada halaman sehingga akan menghapus data yang dimaksud.

#### d) Mencari Data

Untuk mencari data Infrastruktur / Pekerjaan silahkan masukkan kata kunci yang terdapat pada bawah tabel Infrastruktur / Pekerjaan kemudian tekan tombol Q Cari

| No | Nama<br>Infrastruktur /<br>Pekerjaan | Status<br>Infrastruktur | Penetapan<br>Lokasi | Tahun  | Target Waktu<br>Pelaksanaan(Jumlah<br>Tahun) | Balai           | Satuan<br>Kerja | Progres Pengadaan Tanah | Opsi   |
|----|--------------------------------------|-------------------------|---------------------|--------|----------------------------------------------|-----------------|-----------------|-------------------------|--------|
| Ca | ri Nama Infrastrı                    | Cari Nama S             | Cari Nama           | Cari T | Pencarian Waktu Pela                         | Cari Nama Balai | Cari Nai        | Progres Pengadaan Tanah | Q Cari |

# Gambar 10 Tampilan Pencarian Data Infratruktur / Pekerjaan

# e) Cetak Data Excel

Untuk mencetak data dalam bentuk file Excel silahkan tekan tombol

| File | Home Insert Page Layout Fr     | ormulas               | Data Review View            | Add-Ins                                        | Acrobat                                                            |                                                |              |       |                      | ۵ 🕜 د                     |
|------|--------------------------------|-----------------------|-----------------------------|------------------------------------------------|--------------------------------------------------------------------|------------------------------------------------|--------------|-------|----------------------|---------------------------|
| ĥ,   | K Cut Verdana - 8              | - A .                 | = = = *··                   | 📑 Wrap Text                                    | General •                                                          | Normal Bad                                     | Good         |       | 1- 1- 1              | Σ AutoSum * 🛃 🕅           |
| te . | Format Painter B I U * .       | <u>a</u> - <u>A</u> - |                             | 🚮 Merge & Cent                                 | er 📲 - % , 🎲 🖧 Con                                                 | ditional Format Neutral Calcula                | tion Check C | ell 💡 | Insert Delete Format | Clear * Filter * Select * |
| a    | lpboard 1. Font                |                       | Alignmen                    | t                                              | 15 Number 15                                                       | Styles                                         |              |       | Cells                | Editing                   |
|      | A1 - 6 & DAFT.                 | AR INFRAS             | TRUKTUR / PEKERJAAN         |                                                |                                                                    |                                                |              |       |                      |                           |
| A    | в                              | с                     | D                           | E                                              | F                                                                  | G                                              | н            | 1     | J K                  | L M N                     |
|      |                                |                       | DAFT<br>Dire<br>Kementerian | AR INFRASTRU<br>ktorat Jendera<br>Pekerjaan Um | IKTUR / PEKERJAAN<br>Il Sumber Daya Air<br>um Dan Perumahan Rakyat |                                                |              |       |                      |                           |
| NO   | NAMA INFRASTRUKTUR / PEKERJAAI | N STATUS              | PENETAPAN LOKASI            | TAHUN                                          | RGET WAKTU PELAKSANAAN                                             | BALAI                                          | SATUAN KERJA |       |                      |                           |
| 1    | Bendungan Temef                | PSN                   | Sudah                       | 2021                                           | (minon)                                                            | BALAI WILAYAH SUNGAI NUSA TENGGARA             | SEMUA SATKER |       |                      |                           |
| 2    | Bendungan Pamukkulu            | PSN                   | Sudah                       | 2021                                           |                                                                    | BALAI BESAR WILAYAH SUNGAI                     | SEMUA SATKER |       |                      |                           |
| 3    | Bendungan Bener                | PSN                   | Sudah                       | 2021                                           |                                                                    | BALAI BESAR WILAYAH SUNGAI SERAYU              | SEMUA SATKER |       |                      |                           |
| 4    | Bendungan Sadawarna            | PSN                   | Sudah                       | 2021                                           |                                                                    | BALAI BESAR WILAYAH SUNGAI CIMANUK             | SEMUA SATKER |       |                      |                           |
| 5    | Bendungan Tiro                 | PSN                   | Sudah                       | 2021                                           |                                                                    | BALAT WILAYAH SUNGAT SUMATERA T                | SEMUA SATKER |       |                      |                           |
| 6    | Bendungan Lausimeme            | PSN                   | Sudah                       | 2021                                           |                                                                    | BALAI WILAYAH SUNGAI SUMATERA II               | SEMUA SATKER |       |                      |                           |
| 7    | Bendungan Sidan                | PSN                   | Sudah                       | 2021                                           |                                                                    | BALAI WILAYAH SUNGAI BALI PENIDA               | SEMUA SATKER |       |                      |                           |
| 8    | Bendungan Marga Tiga           | PSN                   | Sudah                       | 2021                                           | 3                                                                  | BALAI BESAR WILAYAH SUNGAI MESUJI<br>SEKAMPUNG | SEMUA SATKER |       |                      |                           |
| 9    | Bendungan Bagong               | PSN                   | Sudah                       | 2021                                           |                                                                    | BALAI BESAR WILAYAH SUNGAI BRANTAS             | SEMUA SATKER |       |                      |                           |
| 10   | Bendungan Randugunting         | PSN                   | Sudah                       | 2021                                           |                                                                    | BALAI BESAR WILAYAH SUNGAI PEMALI<br>JUANA     | SEMUA SATKER |       |                      |                           |
| 11   | Bendungan Bulango Ulu          | PSN                   | Sudah                       | 2021                                           |                                                                    | BALAI WILAYAH SUNGAI SULAWESI II               | SEMUA SATKER |       |                      |                           |
| 12   | Bendungan Napun Gete           | PSN                   | Sudah                       | 2021                                           |                                                                    | BALAI WILAYAH SUNGAI NUSA TENGGARA             | SEMUA SATKER |       |                      |                           |
| 13   | Bendungan Semantok             | PSN                   | Sudah                       | 2021                                           |                                                                    | BALAI BESAR WILAYAH SUNGAI BRANTAS             | SEMUA SATKER |       |                      |                           |
| 14   | Bendungan Way Apu              | PSN                   | Sudah                       | 2021                                           |                                                                    | BALAI WILAYAH SUNGAI MALUKU                    | SEMUA SATKER |       |                      |                           |
| 15   | Bendungan Meninting            | PSN                   | Sudah                       | 2021                                           |                                                                    | BALAI WILAYAH SUNGAI NUSA TENGGARA             | SEMUA SATKER |       |                      |                           |
| 16   | Bendungan Tamblang             | PSN                   | Sudah                       | 2021                                           |                                                                    | BALAI WILAYAH SUNGAI BALI PENIDA               | SEMUA SATKER |       |                      |                           |
| 17   | Bendungan Beringin Sila        | PSN                   | Sudah                       | 2021                                           |                                                                    | BALAI WILAYAH SUNGAI NUSA TENGGARA             | SEMUA SATKER |       |                      |                           |
| 18   | Bendungan Tiu Suntuk           | PSN                   | Sudah                       | 2021                                           |                                                                    | BALAI WILAYAH SUNGAI NUSA TENGGARA             | SEMUA SATKER |       |                      |                           |
| 19   | Bendungan Manikin              | PSN                   | Sudah                       | 2021                                           |                                                                    | BALAI WILAYAH SUNGAI NUSA TENGGARA             | SEMUA SATKER |       |                      |                           |
| 20   | Bendungan Jlantah              | PSN                   | Sudah                       | 2021                                           |                                                                    | BALAI BESAR WILAYAH SUNGAI<br>BENGAWAN SOLO    | SEMUA SATKER |       |                      |                           |
| 21   | Bendungan Jragung              | PSN                   | Sudah                       | 2021                                           |                                                                    | BALAI BESAR WILAYAH SUNGAI PEMALI              | SEMUA SATKER |       |                      |                           |
| 22   | Bendungan Sepaku Semoi         | PSN                   | Sudah                       | 2021                                           |                                                                    | BALAI WILAYAH SUNGAI KALIMANTAN III            | SEMUA SATKER |       |                      |                           |
| 23   | Bendungan Budong-Budong        | PSN                   | Sudah                       | 2021                                           |                                                                    | BALAI WILAYAH SUNGAI SULAWESI III              | SEMUA SATKER |       |                      |                           |
| 24   | Bendungan Ameroro              | PSN                   | Sudah                       | 2021                                           |                                                                    | BALAI WILAYAH SUNGAI SULAWESI IV               | SEMUA SATKER |       |                      |                           |
| 25   | Bendungan Bintang Bano         | PSN                   | Sudah                       | 2021                                           |                                                                    | BALAI WILAYAH SUNGAI NUSA TENGGARA             | SEMUA SATKER |       |                      |                           |

#### Gambar 11 Cetak Data Infratruktur / Pekerjaan dalam format Excel

#### f) Cetak Data PDF

Untuk mencetak data dalam bentuk file PDF silahkan tekan tombol

| ≡ | KEMENTERIANPUPR                                                                                                    |    | 1 / 3   - 100% -               |                                                    | ð                                                  |                              |                                        |                                                       | 2            | 2 |  |
|---|----------------------------------------------------------------------------------------------------|----|--------------------------------|----------------------------------------------------|----------------------------------------------------|------------------------------|----------------------------------------|-------------------------------------------------------|--------------|---|--|
|   |                                                                                                    |    | Kanada                         | DAFTAR INFRAS<br>Direktorat Jend<br>rian Pekerjaan | TAUKTUR / PEKE<br>eral Sumber Day<br>Umum Dan Peru | RJAAN<br>9 Air<br>Nahan Raky | at                                     |                                                       |              | 7 |  |
|   | · · · ·                                                                                                    | NO | NAMA INFRASTRUKTUR / PEKERJAAN | STATUS                                             | PENETAPAN                                          | TAHUN                        | TARGET WAKTU<br>PELAKSANAAN<br>(TAHUN) | BALAI                                                 | SATUAN KERJA |   |  |
|   |                                                                                                    | 1  | Bendungan Temef                | PSN                                                | Sudah                                              | 2021                         | 3                                      | BALAI WILAYAH SUNGAI<br>NUSA TENGGARA II              | SEMUA SATKER |   |  |
|   |                                                                                                    | 2  | Bendungan Pamukkulu            | PSN                                                | Sudah                                              | 2021                         | 3                                      | BALAJ BESAR WILAYAH<br>SUNGAI POMPENGAN<br>JENEBERANG | SEMUA SATKER |   |  |
|   |                                                                                                    | 3  | Bendungan Bener                | PSN                                                | Sudah                                              | 2021                         | 3                                      | BALAI BESAR WILAYAH<br>SUNGAI SERAYU OPAK             | SEMUA SATKER |   |  |
|   | -                                                                                                    | *  | Bendungan Sadawarna            | PSN                                                | Sudah                                              | 2021                         | 3                                      | BALAJ BESAR WILAYAH<br>SUNGAI CIMANUK<br>CISANGGARUNG | SEMUA SATKER |   |  |
|   |                                                                                                    | •  | Bandungan Tire                 | PEN                                                | Sunlah                                             | 2021                         |                                        | BALAI WILAYAH SUNGAI SUMATERA I                       | SEMUA SATKER |   |  |
|   | the same and the state of the state of the s | •  | Bendungan Lausimeme            | PSN                                                | Sudah                                              | 2021                         | ,                                      | BALAI WILAYAH SUNGAI<br>SUMATERA II                   | SEMUA SATKER | ٦ |  |
|   | 3                                                                                                    | 7  | Bendungan Sidan                | PSN                                                | Sudah                                              | 2021                         | 3                                      | BALAI WILAYAH SUNGAI BALI<br>PENIDA                   | SEMUA SATKER |   |  |
|   |                                                                                                    |    | Bendungan Marga Tiga           | PSN                                                | Sudah                                              | 2021                         | 3                                      | BALAJ BESAR WILAYAH<br>SUNGAI MESUJI SEKAMPUNG        | SEMUA SATKER |   |  |
|   |                                                                                                    | •  | Bendungan Bagong               | PSN                                                | Sudah                                              | 2021                         | ,                                      | BALAJ BESAR WILAYAH<br>SUNGAI BRANTAS                 | SEMUA SATKER |   |  |
|   |                                                                                                    | 10 | Bendungan Kandugunting         | PSN                                                | Sudah                                              | 2021                         | 3                                      | BALAJ BESAR WILAYAH<br>SUNGAI PEMALI JUANA            | SEMUA SATKER |   |  |
|   |                                                                                                    | ** | Bendungan Bulango Ulu          | Fan                                                | Bundals                                            | 2023                         | ,                                      | BALAI WILAYAH BUNGAI<br>SULAWESI II                   | BEHWA BATKER |   |  |
|   |                                                                                                    | 12 | Bendungan Napun Geta           | PSN                                                | Sudah                                              | 2021                         | 3                                      | BALAI WILAYAH SUNGAI<br>NUSA TENGGARA II              | SEMUA SATKER |   |  |
|   |                                                                                                    | 13 | Bendungan Semantok             | PSN                                                | Sudah                                              | 2021                         | 3                                      | BALAJ BESAR WILAYAH<br>SUNGAI BRANTAS                 | SEMUA SATKER |   |  |
|   |                                                                                                    | 14 | Bendungan Way Apu              | PSN                                                | Sudah                                              | 2021                         | ,                                      | BALAI WILAYAH SUNGAI<br>MALUKU                        | SEMUA SATKER |   |  |
|   |                                                                                                    | 15 | Bendungan Meninting            | PSN                                                | Sudah                                              | 2021                         | 3                                      | BALAJ WILAYAH SUNGAJ<br>NUSA TENGGARA I               | SEMUA SATKER | ٦ |  |
|   |                                                                                                    | 16 | Bendungan Tambiang             | PSN                                                | Sudah                                              | 2021                         | 3                                      | BALAI WILAYAH SUNGAI BALI                             | SEMUA SATKER | П |  |

Gambar 12 Cetak Data Infratruktur / Pekerjaan dalam format PDF

#### 2) Kebutuhan Tanah

Sub Menu kebutuhan tanah dipergunakan untuk memasukkan data - data kebutuhan tanah yang diperlukan pada Infrastruktur / Pekerjaan yang dimaksud. Silahkan 🍞 Kebutuhan Tanah tekan tombol pada menu Infrastruktur / Pekerjaan atau pada O Kebutuhan Pengadaan Sub Menu Kebutuhan Tanah

| otal | Data: 47                             |                         |                     |           |                                    |                                                       |                 |                         |
|------|--------------------------------------|-------------------------|---------------------|-----------|------------------------------------|-------------------------------------------------------|-----------------|-------------------------|
| No   | Nama<br>Infrastruktur /<br>Pekerjaan | Status<br>Infrastruktur | Penetapan<br>Lokasi | Tahun     | Target Waktu<br>Pelaksanaan(Tahun) | Balai                                                 | Satuan<br>Kerja | Progres Pengadaan Tanal |
| Co   | ri Nama Infrastrukti                 | Cari Nama Sta           | Cari Nama F         | Cari Tahi | Pencarian Waktu Pelak              | Cari Nama Balai                                       | Cari Nama       | Q Cari                  |
| 1    | Bendungan Temef                      | PSN                     | Sudah               | 2021      | 3                                  | BALAI WILAYAH SUNGAI<br>NUSA TENGGARA II              | SEMUA<br>SATKER | 🛪 Kebutuhan Tanah       |
| 2    | Bendungan<br>Pamukkulu               | PSN                     | Sudah               | 2021      | 3                                  | BALAI BESAR WILAYAH<br>SUNGAI POMPENGAN<br>JENEBERANG | SEMUA<br>SATKER | 🏋 Kebutuhan Tanah       |
| 3    | Bendungan Bener                      | PSN                     | Sudah               | 2021      | 3                                  | BALAI BESAR WILAYAH<br>SUNGAI SERAYU OPAK             | SEMUA<br>SATKER | 🙀 Kebuluhan Tanah       |
| 4    | Bendungan<br>Sadawarna               | PSN                     | Sudah               | 2021      | 3                                  | BALAI BESAR WILAYAH<br>SUNGAI CIMANUK<br>CISANGGARUNG | SEMUA<br>SATKER | 😿 Kebutuhan Tanah       |
| 5    | Bendungan Tiro                       | PSN                     | Sudah               | 2021      | 3                                  | BALAI WILAYAH SUNGAI<br>SUMATERA I                    | SEMUA<br>SATKER | 🎀 Kebutuhan Tanah       |
| 6    | Bendungan<br>Lausimeme               | PSN                     | Sudah               | 2021      | 3                                  | BALAI WILAYAH SUNGAI<br>CUMATERA II                   | SEMUA<br>GATKER | 😿 Kebutuhan Tanah       |
| 7    | Bendungan Sidan                      | PSN                     | Sudah               | 2021      | 3                                  | BALAI WILAYAH SUNGAI BALI<br>PENIDA                   | SEMUA<br>SATKER | 🏽 Kebutuhan Tanah       |
| 8    | Bendungan Marga<br>Tiga              | PSN                     | Sudah               | 2021      | 3                                  | BALAI BESAR WILAYAH<br>Sungai mesuji sekampung        | SEMUA<br>SATKER | 🔭 Kebutuhan Tanah       |
| 9    | Bendungan Bagong                     | PSN                     | Sudah               | 2021      | 3                                  | BALAI BESAR WILAYAH                                   | SEMUA           | 🏋 Kebutuhan Tanah       |

Gambar 13 Tampilan Sub Menu Kebutuhan Tanah Infratruktur / Pekerjaan

|    |                           |                  |                                       |                            | Simpan Data                                           | Exce | н       | D PDF      |               |            |            |
|----|---------------------------|------------------|---------------------------------------|----------------------------|-------------------------------------------------------|------|---------|------------|---------------|------------|------------|
|    |                           |                  |                                       |                            |                                                       | Ke   | butuhan |            |               |            |            |
|    |                           |                  |                                       |                            | Lokasi Pekerjaa                                       | •    |         |            | Kebuti        | ihan Biaya |            |
| No |                           | BENDUNG<br>UTAWA | JALAN<br>AKINI,<br>FASILITASI<br>UNUN | OUARRY /<br>BORROW<br>AREA | HIDROWERANIRAL,<br>BANGUMAN<br>PELIMPAN &<br>PENCELAR |      |         | 107AL (##) | Sumber Dana   | Biaya (Rp) | Keterangan |
|    | Kawasan Hutan             | 0                | 0                                     | 0                          | 0                                                     | 0    | 0       | 0          | Pilih Salah * | 0          |            |
| 2  | Tanah Masyarakat          | 0                | 0                                     | 0                          | 0                                                     | •    | 0       | 0          | Pilih Salah * | 0          |            |
| 3  | Tanah Wakaf               | 0                | 0                                     | 0                          | 0                                                     | •    | •       | 0          | Pilih Salah * | 0          |            |
|    | Tanah Kas Desa            | 0                | 0                                     | 0                          | 0                                                     | 0    | 0       | 0          | Pilih Salah * | 0          |            |
|    | Tanah Milik Negara/Daerah | 0                | 0                                     | 0                          | 0                                                     | •    | 0       | 0          | Pilih Salah * | 0          |            |
|    | Tanah Milik BUMN/BUMD     | 0                | 0                                     | 0                          | 0                                                     | 0    | 0       | 0          | Pilih Salah * | 0          |            |

Gambar 14 Tampilan Isian Kebutuhan Tanah Infratruktur / Pekerjaan

#### a) Mengisi dan Merubah Data Kebutuhan Tanah

Untuk mengisi ataupun merubah data Kebutuhan Tanah silahkan masukkan data – data sesuai kolom yang tersedia, untuk menyimpan silahkan tekan tombol

#### b) Menutup Jendela Kebutuhan Tanah

Untuk menutup jendela Kebutuhan Tanah silahkan tekan tombol .atau tombol

#### c) Cetak Data Excel

Untuk mencetak data dalam bentuk file Excel silahkan tekan tombol

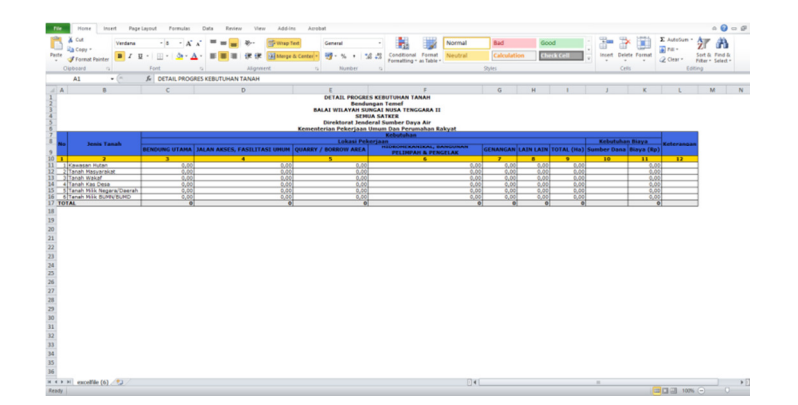

#### Gambar 15 Cetak Data Kebutuhan Tanah dalam format Excel

#### d) Cetak Data PDF

Untuk mencetak data dalam bentuk file PDF silahkan tekan tombol

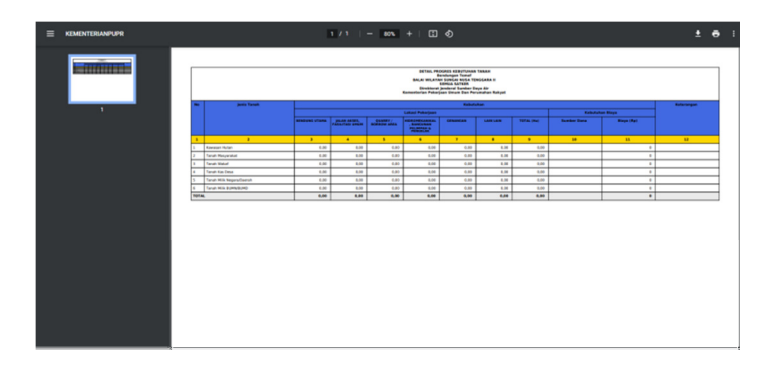

Gambar 16 Cetak Data Kebutuhan Tanah dalam format PDF

#### 3) Realisasi Pengadaan Tanah

Sub Menu realisasi pengadaan tanah dipergunakan untuk memasukkan data – data realisasi pengadaan tanah tanah yang ada pada Infrastruktur / Pekerjaan yang dimaksud. Silahkan tekan tombol Realisasi Tanah pada menu Infrastruktur / Pekerjaan atau O Realisasi Pengadaan

pada Sub Menu Realisasi Pengadaan Tanah

| otal | Data: 47                             |                         |                     |           |                                    |                                                       |                 |                         |
|------|--------------------------------------|-------------------------|---------------------|-----------|------------------------------------|-------------------------------------------------------|-----------------|-------------------------|
| No   | Nama<br>Infrastruktur /<br>Pekerjaan | Status<br>Infrastruktur | Penetapan<br>Lokasi | Tahun     | Target Waktu<br>Pelaksanaan(Tahun) | Balai                                                 | Satuan<br>Kerja | Progres Pengadaan Tanal |
| 0    | ri Nama Infrastrukti                 | Cari Nama Ste           | Cari Nama F         | Cari Tahi | Pencarian Waktu Pelak              | Cari Nama Balai                                       | Cari Nama       | Q Cari                  |
|      | Bendungan Temef                      | PSN                     | Sudah               | 2021      | 3                                  | BALAI WILAYAH SUNGAI<br>NUSA TENGGARA II              | SEMUA<br>SATKER | 🛛 Realisasi Tanah       |
| 2    | Bendungan<br>Pamukkulu               | PSN                     | Sudah               | 2021      | 3                                  | BALAI BESAR WILAYAH<br>SUNGAI POMPENGAN<br>JENEBERANG | SEMUA<br>SATKER | 🛛 Realisasi Tanah       |
| 8    | Bendungan Bener                      | PSN                     | Sudah               | 2021      | 3                                  | BALAI BESAR WILAYAH<br>SUNGAI SERAYU OPAK             | SEMUA<br>SATKER | 🛢 Roalicaci Tanah       |
|      | Bendungan<br>Sadawarna               | PSN                     | Sudah               | 2021      | 3                                  | BALAI BESAR WILAYAH<br>SUNGAI CIMANUK<br>CISANGGARUNG | SEMUA<br>SATKER | 🛢 Realisasi Tanah       |
|      | Bendungan Tiro                       | PSN                     | Sudah               | 2021      | 3                                  | BALAI WILAYAH SUNGAI<br>SUMATERA I                    | SEMUA<br>SATKER | 🛛 Realisasi Tanah       |
|      | Bendungan<br>Lausimeme               | PSN                     | Sudah               | 2021      | 3                                  | BALAI WILAYAH SUNGAI<br>Sumatera II                   | SEMUA<br>SATKER | 🛛 Realisasi Tanah       |
|      | Bendungan Sidan                      | PSN                     | Sudah               | 2021      | 3                                  | BALAI WILAYAH SUNGAI BALI<br>PENIDA                   | SEMUA<br>SATKER | 🗳 Realisasi Tanah       |
|      | Bendungan Marga<br>Tiga              | PSN                     | Sudah               | 2021      | 3                                  | BALAI BESAR WILAYAH<br>Sungai mesuji sekampung        | SEMUA<br>SATKER | 🖬 Realisasi Tanah       |
|      | Bendungan Bagong                     | PSN                     | Sudah               | 2021      | 3                                  | BALAI BESAR WILAYAH                                   | SEMUA           | 🖬 Realisasi Tanah       |

Gambar 17 Tampilan Sub Menu Realisasi Pengadaan Tanah

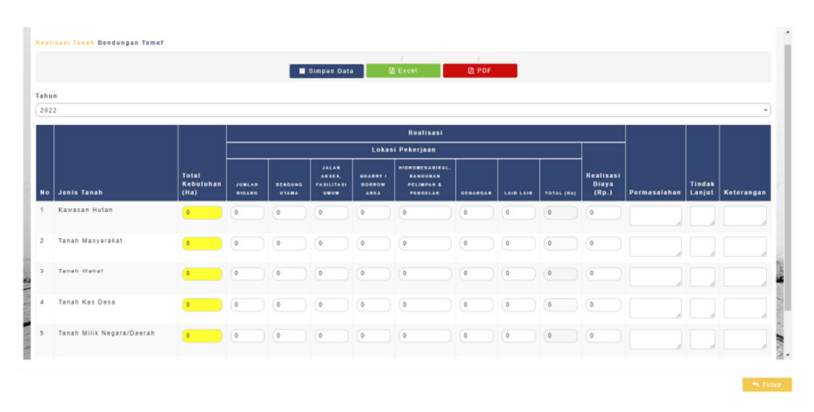

Gambar 18 Tampilan Isian Realisasi Pengadaan Tanah

# a) Mengisi dan Merubah Data Realisasi Pengadaan Tanah

Untuk mengisi ataupun merubah data Realiasi Pengadaan Tanah silahkan pilih tahun (otomatis dari jangka target tahun yang dimasukkan pada menu Infrastruktur / Pekerjaan) yang dipilih kemudian dilanjutkan dengan masukkan data – data sesuai kolom yang tersedia, untuk menyimpan silahkan tekan tombol Simpan Data.

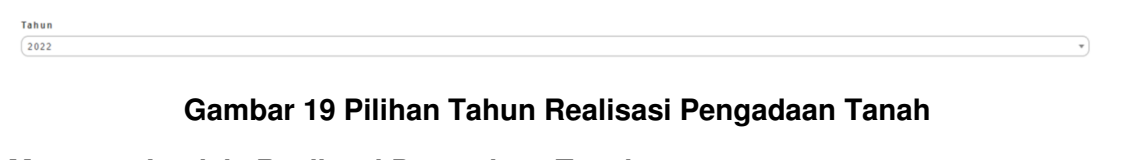

# b) Menutup Jendela Realisasi Pengadaan Tanah

Untuk menutup jendela Kebutuhan Tanah silahkan tekan tombol <sup>Tutup</sup>.atau tombol <sup>Tutup Jendela</sup>.

# c) Cetak Data Excel

Untuk mencetak data dalam bentuk file Excel silahkan tekan tombol

| A Cat<br>Cos<br>Fee | y -<br>mat Painter | - 8 - A<br>U - 1 - 1 - 1 |                | e &- ∰map<br>  @ @ ∰ttep | Text General<br>A Center • 🗐 • 5 |                                                                               | Conditional P<br>Formatting * as                                                             | Normal<br>smat<br>Table                            | Bad<br>Calculation | Good     |          | noet Delete F | x AutoSum<br>ormat<br>· Q Cear · | Sort & Find & |    |
|---------------------|--------------------|--------------------------|----------------|--------------------------|----------------------------------|-------------------------------------------------------------------------------|----------------------------------------------------------------------------------------------|----------------------------------------------------|--------------------|----------|----------|---------------|----------------------------------|---------------|----|
| Sphear              | 4 9                | Ford                     |                | Alignment                | 5 N                              | inter 5                                                                       |                                                                                              |                                                    | Styles             |          |          | Cells         |                                  | ting          |    |
| A1                  | • (*               | & DETAIL PRO             | GRES REALISASI | ANAH                     |                                  |                                                                               |                                                                                              |                                                    |                    |          |          |               |                                  |               |    |
|                     |                    | c                        | D              |                          | 6                                | F                                                                             |                                                                                              | G                                                  |                    | н        | 1        | 1             | ĸ                                | 1             |    |
| _                   |                    |                          |                |                          | BAL<br>Kementer                  | DETAIL PROG<br>Bend<br>AI WILAYAH S<br>SEI<br>Nirektorat Jen<br>rian Pekerjaa | RES REALISASI<br>lungan Temef<br>JINGAI NUSA T<br>RUA SATKER<br>deral Sumber<br>n Umum Dan P | TANAH<br>ENGGARA II<br>Daya Air<br>erumahan Rakyat |                    |          |          |               |                                  |               |    |
|                     | Joseph Tanash      |                          |                |                          |                                  | Lokasi                                                                        |                                                                                              |                                                    |                    |          |          |               |                                  | Television    | 4  |
|                     |                    | JUHLAH BIDANG            | BENDUNG UTA    | IA JALAN AKSES, F        | ASILITASI UMUH                   | QUARRY / BO                                                                   | BROW AREA                                                                                    | PELINEAN A                                         | PENGELAK           | GENANGAN | AIN LAIN | TOTAL (Ha)    | tealisasi biaya (A               |               | а. |
|                     | 2                  | 3                        | 4              |                          | 5                                | 6                                                                             |                                                                                              | 7                                                  |                    |          | 9        | 10            | 11                               | 12            | 4  |
| Kanal<br>Tanal      | san Hutan          | 0,00                     | 9              | 00                       | 0,00                             |                                                                               | 0,00                                                                                         |                                                    | 0,0                | 0,00     | 0,00     | 0,00          |                                  | 00            | -  |
| Tanat               | Wakaf              | 1 3.3                    | -              | .02                      | 2.00                             |                                                                               | 3.00                                                                                         |                                                    | 0.0                | 100      | 0.00     | 0.00          |                                  | 201           | -  |
| Tanah               | Kes Dese           | 0,00                     |                | 00                       |                                  |                                                                               | 0,00                                                                                         |                                                    |                    | 0,00     | 0,00     | 0,00          |                                  | .00           |    |
| Tanah               | Milk Negera/Deerah | 0,00                     | 0              | .00                      | 0,00                             |                                                                               | 0,00                                                                                         |                                                    | 0_0                | 0,00     | 0,00     | 0,00          |                                  | .00           | _  |
| Tanah               | Hik SUPPOBLED      | 9,00                     |                |                          | 0.00                             |                                                                               | 9,00                                                                                         |                                                    | 9,0                | 9,00     | 0,00     | 0,00          |                                  | .02           | -  |
|                     |                    |                          |                |                          |                                  |                                                                               |                                                                                              |                                                    |                    |          |          |               |                                  |               |    |
|                     |                    |                          |                |                          |                                  |                                                                               |                                                                                              |                                                    |                    |          |          |               |                                  |               |    |

# Gambar 20 Cetak Data Realisasi Pengadaan Tanah dalam format Excel

# d) Cetak Data PDF

Untuk mencetak data dalam bentuk file PDF silahkan tekan tombol

| KEMENTERIANPUPR                                                                                                 |          |                                   |             | 1 / 1         | - 80%         | +   00                                                                                                    | ٩                                                                                                    |                                                 |      |      |                     | ŧ          | ۰ |  |
|----------------------------------------------------------------------------------------------------|----------|-----------------------------------|-------------|---------------|---------------|----------------------------------------------------------------------------------------------------|----------------------------------------------------------------------------------------------------|-------------------------------------------------|------|------|---------------------|------------|---|--|
| in the second second second second second second second second second second second second second second second |          |                                   |             |               |               | SETAL O<br>BALLO SPLAT<br>Benchman                                                                                                    | Nogeli Kaldal<br>Reisergen Tenna<br>Kalanika Katal<br>Singk Kalani<br>Janiferal Lander B<br>Gast Unite Bat Pe | tanan<br>Wolada o<br>Nya Kir<br>Yatahan Raityat |      |      |                     |            | 7 |  |
|                                                                                                    | -        | parts Tanah                       |             |               |               |                                                                                                    | Part 1                                                                                                    | -                                               |      |      |                     | Referenças |   |  |
| · ·                                                                                                    |          |                                   |             |               |               |                                                                                                    |                                                                                                    |                                                 |      |      | Realized Room (Pp.) |            |   |  |
|                                                                                                    |          |                                   | And a serve | RENDUNC STANS | COLUMN DESIGN | and a state of the state of the | ADDITION OF A DISC.                                                                                           | COMMON A                                        |      | -    |                     |            |   |  |
|                                                                                                    |          |                                   |             |               | •             | •                                                                                                    | ,                                                                                                    | •                                               | •    |      |                     |            |   |  |
|                                                                                                    | 8        | Canada Turker                     | 1.00        | 6.08          | 6.80          | 6,00                                                                                                    | 6.08                                                                                                    | 6,84                                            | 1.00 | 6.08 |                     |            |   |  |
|                                                                                                    | 1        | Tanah Marjanatak                  | 1.00        | 6.00          | 4.80          | 6.00                                                                                                    | 6.08                                                                                                    | 6.00                                            | 6.00 | 6.08 | •                   |            | _ |  |
|                                                                                                    | <u>,</u> | Taruh Roluf                       | 1.00        | 6.00          | 0,00          | 1,00                                                                                                    | 6.08                                                                                                    | 6,96                                            | 1.10 | 6.08 | •                   |            | _ |  |
|                                                                                                    | ÷        | Taruh Ke-Dina                     | 1,00        | 6.00          | 0.00          | 1.00                                                                                                    | 6.08                                                                                                    | 1.00                                            | 1.10 | 6.08 |                     |            | _ |  |
|                                                                                                    | <u>-</u> | Taruh Milk Registration (Contact) | 1.00        | 6.00          | 6.00          | 1.00                                                                                                    | 6.08                                                                                                    | 6.34                                            | 1.10 | 6.08 |                     |            | _ |  |
|                                                                                                    | <u></u>  | Tarah Misi BORNSOND               | 1.00        | 6.00          | 1.00          | 1,00                                                                                                    | 6.08                                                                                                    | 0.00                                            | 1.00 | 6.08 |                     |            | _ |  |
|                                                                                                    |          |                                   |             |               |               |                                                                                                    |                                                                                                    |                                                 |      |      |                     |            |   |  |

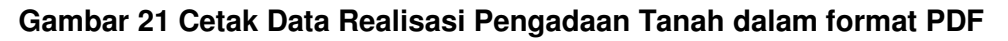

# 4) Progres Pengadaan Tanah

Sub Menu progres pengadaan tanah dipergunakan untuk memasukkan data – data progres pengadaan tanah yang ada pada Infrastruktur / Pekerjaan yang dimaksud. Silahkan tekan tombol \* Progres Pengadaan Tanah pada menu Infrastruktur / Pekerjaan atau pada

Sub Menu Progres Pengadaan Tanah

| otal | Data: 47                             |                         |                     |          |                                    |                                                       |                 |                          |
|------|--------------------------------------|-------------------------|---------------------|----------|------------------------------------|-------------------------------------------------------|-----------------|--------------------------|
| No   | Nama<br>Infrastruktur /<br>Pekerjaan | Status<br>Infrastruktur | Penetapan<br>Lokasi | Tahun    | Target Waktu<br>Pelaksanaan(Tahun) | Balai                                                 | Satuan<br>Kerja | Progres Pengadaan Tanah  |
| Ca   | ri Nama Infrastrukt                  | Cari Nama Sti           | Cari Nama I         | Cari Tah | Pencarian Waktu Pelak              | Cari Nama Balai                                       | Cari Nami       | Q Cari                   |
|      | Bendungan Temef                      | PSN                     | Sudah               | 2021     | 3                                  | BALAI WILAYAH SUNGAI<br>NUSA TENGGARA II              | SEMUA<br>SATKER | 🕈 Progres Pengadaan Tana |
|      | Bendungan<br>Pamukkulu               | PSN                     | Sudah               | 2021     | 3                                  | BALAI BESAR WILAYAH<br>SUNGAI POMPENGAN<br>JENEBERANG | SEMUA<br>SATKER | 🕇 Progres Pengadaan Tana |
|      | Bendungan Bener                      | PSN                     | Sudah               | 2021     | 3                                  | BALAI BESAR WILAYAH<br>SUNGAI SERAYU OPAK             | SEMUA<br>SATKER | 🕇 Progres Pengadaan Tana |
|      | Bendungan<br>Sadawarna               | PSN                     | Sudah               | 2021     | 3                                  | BALAI BESAR WILAYAH<br>Sungai Cimanuk<br>Cisanggarung | SEMUA<br>SATKER | 🕇 Progres Pengadaan Tana |
|      | Bendungan Tiro                       | PSN                     | Sudah               | 2021     | 3                                  | BALAI WILAYAH SUNGAI<br>SUMATERA I                    | SEMUA<br>SATKER | 🕇 Progres Pengadaan Tana |
|      | Bendungan<br>Lausimeme               | PSN                     | Sudah               | 2021     | 3                                  | BALAI WILAYAH SUNGAI<br>SUMATERA II                   | SEMUA<br>SATKER | 🕇 Progres Pengadaan Tana |
|      | Bendungan Sidan                      | PSN                     | Sudah               | 2021     | 3                                  | BALAI WILAYAH SUNGAI<br>BALI PENIDA                   | SEMUA<br>SATKER | 🕇 Progres Pengadaan Tana |
|      | Bendungan Marga<br>Tiga              | PSN                     | Sudah               | 2021     | 3                                  | BALAI BESAR WILAYAH<br>Sungai Mesuji<br>Sekampung     | SEMUA<br>SATKER | 🕇 Progres Pengadaan Tana |
|      | Bendungan                            | PSN                     | Sudah               | 2021     | 3                                  | BALAI BESAR WILAYAH                                   | SEMUA           | 🕇 Progres Pengadaan Tana |

Gambar 22 Tampilan Sub Menu Progres Pengadaan Tanah

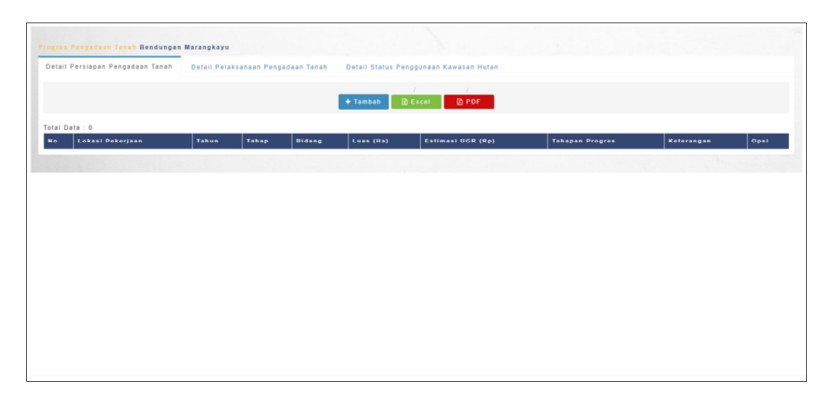

Gambar 23 Tampilan Isian Progres Pengadaan Tanah

# a) Mengisi dan Merubah Data Progres Pengadaan Tanah

Terdapat 3 (tiga) detail progres pengadaan tanah, yang pertama adalah Detail Persiapan Pengadaan Tanah, yang kedua adalah Detail Pelaksanaan Pengadaan Tanah dan yang ketiga adalah Detail Status Penggunaan Kawasan Hutan. Lokasi dari pengisian akan muncul jika telah mengisikan data Realiasi Pengadaan Tanah.

Detail Persiapan Pengadaan Tanah Detail Pelaksanaan Pengadaan Tanah Detail Status Penggunaan Kawasan Hutan

#### Gambar 24 Pilihan Detail Tahapan Progres Pengadaan Tanah

Silahkan isikan tahapan mulai dari tahapan pertama yaitu Detail Persiapan Pengadaan Tanah dengan cara menekan tombol + Tambah pada Tab Detail Persiapan Pengadaan Tanah. Setelahnya akan muncul tampilan sebagai berikut :

| Tambah Data             |  |  |  |
|-------------------------|--|--|--|
| okasi Pekerjaan         |  |  |  |
| Pilih Salah Satu        |  |  |  |
| Fahun Timeline Kegiatan |  |  |  |
|                         |  |  |  |
| Tahap Progres           |  |  |  |
| Tahap Progres           |  |  |  |
| Jumlah Bidang           |  |  |  |
| Jumlah Bidang           |  |  |  |
| uas (Ha)                |  |  |  |
| Luas (Ha)               |  |  |  |
| Estimasi UGR (Rp)       |  |  |  |
| Estimasi UGR (Rp)       |  |  |  |
| fahapan Pelaksanaan     |  |  |  |
| Tahapan Pelaksanaan     |  |  |  |
| Keterangan              |  |  |  |
|                         |  |  |  |
|                         |  |  |  |
|                         |  |  |  |
| Simpan Satal            |  |  |  |

# Gambar 25 Tampilan Isian Detail Persiapan Pengadaan Tanah

Isikan data – data yang hendak diisikan, kemudian untuk menyimpan silahkan tekan

tombol silahkan tekan tombol

| ogre | s Pengadaan Tanah Ben    | dungan M | arangkayu            |           |            |                          |                           |            |                              |
|------|--------------------------|----------|----------------------|-----------|------------|--------------------------|---------------------------|------------|------------------------------|
| leta | il Persiapan Pengadaan 1 | lanah    | Detail Pelaksanaan I | Pengadaan | Fanah Deta | il Status Penggunaan Kaw | ssan Hutan                |            |                              |
| otal | Data : 1                 |          |                      |           | + та       | mbah 🔯 Excel 🕻           | 2 PDF                     |            |                              |
| No   | Lokasi Pekerjaan         | Tahun    | Tahap                | Bidang    | Luas (Ha)  | Estimasi UGR (Rp)        | Tahapan Progres           | Keterangan | Opsi                         |
| 1    | BENDUNG UTAMA            | 2022     | Nama Tahaoan         | 15,00     | 93,13      | 12.416.913.300           | Persiapan Pengadaan Tanah |            | Timeline Kegiatan<br>Gr Edit |

#### Gambar 26 Tampilan setelah pengisian Detail Persiapan Pengadaan Tanah

Untuk melakukan perubahan data – data yang diisikan silahkan tekan tombol C Edit , kemudian untuk menyimpan silahkan tekan tombol membatalkan silahkan tekan tombol Batal . Untuk menghapus data yang telah diisikan silahkan menekan tombol Hapus

Pada Detail Persiapan Pengadaan Tanah terdapat utilitas untuk mengisikan Timeline Kegiatan, utilitas ini muncul jika telah mengisikan data Detail Persiapan Pengadaan Tanah. Untuk melakukan pemasukan data silahkan tekan tombol <u>Timeline Kegiatan</u>.

| Kegiatan                                  |           | 1 | 2 | 3 | 4 | 5 | 6 | 7 | 8 | 9 | 10 | 11 | 12 |
|-------------------------------------------|-----------|---|---|---|---|---|---|---|---|---|----|----|----|
| Pendataan awal lokasi rencana pembangunan | Rencana   |   |   |   |   |   |   |   |   |   |    |    |    |
|                                           | Realisasi |   |   |   |   |   |   |   |   |   | 0  | 0  |    |
| Konsultasi Publik rencana pembangunan     | Rencana   |   |   |   |   |   |   |   |   |   |    |    |    |
|                                           | Realisasi |   |   |   |   |   | 0 |   |   | 0 | 0  |    |    |
| Menyiapkan/mengumumkan Penetapan Lokasi   | Rencana   |   |   |   |   |   |   |   |   |   |    |    |    |
|                                           | Realisasi | 0 |   |   | 0 | 0 |   |   |   | 0 | 0  | 0  |    |
| Penetapan Lokasi oleh gubernur/bupati     | Rencana   |   |   |   |   |   |   |   |   |   |    |    |    |
|                                           | Realisasi |   | 0 |   | 0 | 0 |   |   |   |   | 0  | 0  |    |

# Gambar 27 Tampilan Pengisian Timeline Kegiatan Detail Persiapan Pengadaan Tanah

Untuk melakukan pengisian data – data yang diisikan silahkan tekan checkbox pada timeline kegiatan, kemudian untuk menyimpan silahkan tekan tombol an jika membatalkan silahkan tekan tombol satat.

Tahapan kedua yaitu Detail Pelaksanaan Pengadaan Tanah dengan cara menekan tombol **+** Tambah pada Tab Detail Pelaksanaan Pengadaan Tanah. Setelahnya akan muncul tampilan sebagai berikut :

| Lokasi Pekerjaan        |  |
|-------------------------|--|
| Pilih Salah Satu        |  |
| Tahun Timeline Kegiatan |  |
|                         |  |
| Tahap Progres           |  |
| Tahap Progres           |  |
| Jumlah Bidang           |  |
| Jumlah Bidang           |  |
| uas (Ha)                |  |
| Luas (Ha)               |  |
| stimasi UGR (Rp)        |  |
| Estimasi UGR (Rp)       |  |
| ahapan Pelaksanaan      |  |
| Tahapan Pelaksanaan     |  |
| Ceterangan              |  |
|                         |  |
|                         |  |
|                         |  |
| Simpan Balat            |  |
|                         |  |

#### Gambar 28 Tampilan Isian Detail Pelaksanaan Pengadaan Tanah

Isikan data – data yang hendak diisikan, kemudian untuk menyimpan silahkan tekan tombol silahkan tekan tombol dan jika membatalkan silahkan tekan tombol satal.

|   | Persiapan Pengada | in Tanah | Detail Pelaksanaan Pengadaan Tanah        | etail Status I | Penggunaan K | ewasan Hutan       |                 |            |                     |
|---|-------------------|----------|-------------------------------------------|----------------|--------------|--------------------|-----------------|------------|---------------------|
|   |                   |          |                                           | Tentat         | 7<br>D Facal | () ROF             |                 |            |                     |
|   |                   |          |                                           |                |              | 20 1 01            |                 |            |                     |
| í | lata : 1          | Tabus    | Tabas                                     | Bidana         | Luas (Na)    | Estimasi IIGR (Re) | Tabanan Progres | Keterangan | Opsi                |
|   | BENDUNG UTAMA     | 2022     | Pendataan awal lokasi rencana pembangunan | 130,00         | 13,13        | 20.457.141.000     | Pembayaran      |            | M Timeline Vesisian |
|   |                   |          |                                           |                |              |                    |                 |            | Qr Edil             |
|   |                   |          |                                           |                |              |                    |                 |            | B Hapan             |

#### Gambar 29 Tampilan setelah pengisian Detail Pelaksanaan Pengadaan Tanah

Untuk melakukan perubahan data – data yang diisikan silahkan tekan tombol C Edit , kemudian untuk menyimpan silahkan tekan tombol membatalkan silahkan tekan tombol Batal . Untuk menghapus data yang telah diisikan silahkan menekan tombol Hapus

Pada Detail Pelaksanaan Pengadaan Tanah juga terdapat utilitas untuk mengisikan Timeline Kegiatan, utilitas ini muncul jika telah mengisikan data Detail Pelaksanaan Pengadaan Tanah. Untuk melakukan pemasukan data silahkan tekan tombol

|    |                               |           |     |   | and the second second |   |          |   |   | 000 |   |    |   |    |
|----|-------------------------------|-----------|-----|---|-----------------------|---|----------|---|---|-----|---|----|---|----|
| No |                               |           | · · | 2 | •                     | • | <b>•</b> | • | 1 | •   | • | 10 | " | 12 |
| (  | Pembentukan Panitia P2T       | Rencana   | •   |   |                       |   |          |   |   |     | 0 | 0  | 0 |    |
|    |                               | Realisasi |     |   |                       |   | 0        | 0 | 0 | 0   |   |    |   |    |
|    | Identifikasi & Inventarisasi  | Rencana   |     |   | •                     |   |          |   |   |     |   |    |   |    |
|    |                               | Realisasi |     |   |                       |   | 0        | 0 |   |     |   |    |   | 0  |
|    | Penetapan Danom & Peta Bidang | Rencana   |     |   |                       | • |          |   |   |     |   |    |   |    |
|    |                               | Realisasi |     |   |                       |   |          | 0 |   |     |   |    |   |    |
|    | Penilaian KJPP                | Rencana   |     |   |                       |   |          |   |   |     |   |    |   |    |
|    |                               | Realisasi | 0   | 0 | 0                     | 0 | 0        | 0 | 0 | 0   | 0 | 0  |   | 0  |
|    | Musyawarah & Validasi         | Rencana   |     |   |                       |   |          |   |   |     |   |    |   |    |
|    |                               | Realisasi |     |   |                       |   |          |   |   |     |   |    |   |    |
|    | Verifikasi Satker             | Rencana   |     |   |                       |   |          |   |   |     |   |    |   |    |
|    |                               | Realisasi |     |   |                       |   |          |   |   |     |   |    |   |    |
|    | Permohonan ke LMAN            | Rencana   |     |   |                       |   |          |   |   |     |   |    |   |    |
|    |                               | Realisasi |     |   |                       |   |          |   |   |     |   |    |   |    |
|    | Pelepasan Hak                 | Rencana   |     |   |                       |   |          |   |   |     |   |    |   |    |
|    |                               | Realisasi |     |   |                       |   |          |   |   |     |   |    |   |    |

#### Gambar 30 Tampilan Pengisian Timeline Kegiatan Detail Pelaksanaan Pengadaan Tanah

Untuk melakukan pengisian data – data yang diisikan silahkan tekan checkbox pada timeline kegiatan, kemudian untuk menyimpan silahkan tekan tombol an jika membatalkan silahkan tekan tombol satal.

Tahapan ketiga yaitu Detail Status Penggunaan Kawasan Hutan dengan cara menekan tombol + Tambah pada Tab Detail Status Penggunaan Kawasan Hutan. Setelahnya akan muncul tampilan sebagai berikut :

| Tambah Data                               |
|-------------------------------------------|
| Abap Progres                              |
| Pendataan awal lokasi rencana pembangunan |
| uas (Ha)                                  |
| 9.9                                       |
| Yogres                                    |
| Kawasan Hulan                             |
| ieterangan                                |
|                                           |
|                                           |
|                                           |
| 🖀 Simpan 🥱 Batal                          |
|                                           |

#### Gambar 31 Tampilan Isian Detail Status Penggunaan Kawasan Hutan

lsikan data – data yang hendak diisikan, kemudian untuk menyimpan silahkan tekan

tombol simpan dan jika membatalkan silahkan tekan tombol 😚 Batal.

| Progr | n Pengadaan Tanan Bendungan Marangkayu                             |                   |                       |            |                    |
|-------|--------------------------------------------------------------------|-------------------|-----------------------|------------|--------------------|
| Det   | all Persiapan Pengadaan Tanah 💿 Detail Pelaksanaan Pengadaan Tanah | Detail Status Pen | ggunaan Kawasan Hutan |            |                    |
| Total | Data : 1                                                           | 🕈 Tambah 🛛 🔒      | I I<br>Excel @ PDF    |            |                    |
| No    | Tahap                                                              | Luas (Ha)         | Tahapan Progres       | Keterangan | Opsi               |
| 1     | Pendataan awal lokasi rencana pembangunan                          | 93,13             | Kawasan Hutan         |            | Ør Edit<br>● Hapus |

#### Gambar 32 Tampilan setelah pengisian Detail Status Penggunaan Kawasan Hutan

Untuk melakukan perubahan data – data yang diisikan silahkan tekan tombol **Edit**, kemudian untuk menyimpan silahkan tekan tombol **Simpan** dan jika membatalkan silahkan tekan tombol **Batal**. Untuk menghapus data yang telah diisikan silahkan menekan tombol **Hapus**.

#### b) Menutup Jendela Progres Pengadaan Tanah

Untuk menutup jendela Kebutuhan Tanah silahkan tekan tombol <sup>Tutup</sup>.atau tombol Tutup Jendela.

#### c) Cetak Data Excel

Untuk mencetak data dalam bentuk file Excel silahkan tekan tombol

| ð, | A Cut            | Verdana       |       | * 8 * J      | A* ∧* ≡      | =    | - 1   | 9        | 7     | Wrap Tex | t        | Genera | 1      |    |     | ٣   |     | 10        | ø        | Norr | nal |
|----|------------------|---------------|-------|--------------|--------------|------|-------|----------|-------|----------|----------|--------|--------|----|-----|-----|-----|-----------|----------|------|-----|
| e  | Format Painter   | BIU           | - 1   | 🖽 •   💩 •    | <u>A</u> - E | 83   | = i   | 常課       | -     | Merge &  | Center * | - 😲    | %,     | 1  | \$  | 28  | Co  | nditional | Format   | Neut | ral |
|    | lipboard n       |               | Fo    | nt           | -            |      |       | Aligna   | ient  |          | 5        |        | Vumbe  | r  |     | G.  |     | naturiy . | as raute |      |     |
| -  | Δ1               | • (n          | fr    |              |              |      |       | -        |       |          |          |        |        |    | -   | -   |     |           |          |      |     |
| ۵  |                  |               | -     | C            | D            | F    | F     | G        | н     | 1        | 1        | к      | 1      | 0  | 4 0 |     |     | 0         |          | R    | s   |
|    |                  |               |       | 6            |              |      |       | 0        |       |          |          | N      |        |    |     |     |     | u u       |          | N    | 5   |
|    |                  |               |       |              |              |      |       |          |       |          |          |        |        |    |     |     |     |           |          |      |     |
| ĸ  | DIGRES PENGAD    | AAN TANAH     | nr N  | DUNGAN M     | RANGRATO     |      |       |          |       |          |          |        |        |    | -   | -   |     |           |          |      |     |
| E? | TAIL PROGRES     | PERSIAPAN     | PENO  | GADAAN TA    | NAH BENDU    | NG U | TAM/  | <u>۱</u> |       |          |          |        |        |    | _   | _   |     | 1         |          |      |     |
|    | Tal              | ар            |       | Bidang       | Luas (Ha)    | Esti | imasi | UGR      | (Rp)  |          | Fahapan  | Progre | 15     |    | Ket | era | nga | 1         |          |      |     |
| 1  | Nama Tahaoa      | 1             |       | 15,00        | 93.13        | 12.4 | 416.9 | 13.3     | 00,00 | Persia   | pan Pen  | gadaar | n Tani | ah |     |     |     |           |          |      |     |
| IM | MELINE REGIAT    | AN            |       | -            |              |      | _     |          |       |          | 2022     |        | _      | _  | _   | _   | _   | -         |          |      |     |
| 10 |                  | Keg           | latan | •            |              | 1    | 2     | 3        | 4     | 5        | 6        | 7      | 8      | 1  | 1   | 011 | 1 1 | 2         |          |      |     |
| 1  | Pendataan awal   | lokasi renca  | na pe | mbangunan    | Rencana      | 1    | -     |          | -     | -        |          |        |        | -  | 1   | -   | -   | -         |          |      |     |
|    |                  |               |       |              | Realisasi    |      |       |          |       |          |          |        |        |    |     |     |     | 1         |          |      |     |
| 2  | Konsultasi Publi | c rencana pe  | mban  | igunan       | Rencana      |      |       |          |       |          |          |        |        |    |     |     |     |           |          |      |     |
| _  |                  |               | -     |              | Realisasi    | _    | -     | -        | -     |          |          |        | -      | -  | +   | +   | -   | -         |          |      |     |
| 3  | Menyiapkan/me    | ngumumkan     | Pene  | tapan Lokası | Rencana      | -    | -     | -        | -     | <u> </u> |          |        | -      | -  | +   | +   | +   | -         |          |      |     |
| 4  | Peoetaoao Loka   | si oleh ouber | our/b | iuoati       | Realisasi    | -    | -     | -        | -     | -        |          |        |        | -  | +   | +   | +   | -         |          |      |     |
|    |                  |               |       |              |              | _    | -     | -        | -     |          |          |        |        |    |     | -   | _   | -         |          |      |     |

Gambar 33 Cetak Data Progres Persiapan Pengadaan Tanah dalam format Excel

|                   | Verdana -         | 8 · A' A'               |           | æ       | ₩ w      | iup Test    | 9       | ieneral |       |       | ÷.                        | 1                  | Normal  |   | Bad   |        | Go       | od       |       | - 7       | •    |
|-------------------|-------------------|-------------------------|-----------|---------|----------|-------------|---------|---------|-------|-------|---------------------------|--------------------|---------|---|-------|--------|----------|----------|-------|-----------|------|
| J Format Painte   | B Z ∐ - ⊞         | - <u>∆</u> - <u>∆</u> - |           | 0.6     | - 10 M   | lerge & Cer | ster -  | 3. 1    | 6.1   | 24.23 | Conditional<br>Formatting | Format<br>as Table | Neutral |   | Calcu | lation | <u>C</u> | edi (cel | v ins | eft Delet | te f |
| Clipboard         | is Fant           |                         |           | Aligne  | nent     |             |         | N       | unber |       |                           |                    |         | 5 | tyles |        |          |          |       | Cell      | 4    |
| A1                | • (* <i>f</i> e   |                         |           |         |          |             |         |         |       |       |                           |                    |         |   |       |        |          |          |       |           |      |
|                   | 8                 | c                       | D         | E F     | G        | H I         | JK      | L       | MN    | OP    | Q                         | R                  | \$      | T |       | U      | V        | W        | х     | Y         |      |
|                   |                   |                         |           |         |          |             |         |         |       |       |                           |                    |         |   |       |        |          |          |       |           |      |
| OGRES PENGA       | DAAN TANAH BENDUI | NGAN MARANGI            | KAYU      |         |          |             |         |         |       |       |                           |                    |         |   |       |        |          |          |       |           |      |
| TAIL PROGRES      | PELAKSANAAN PEN   | GADAAN TANAN            | I BENDUN  | UTAMA   |          |             |         |         |       |       |                           |                    |         |   |       |        |          |          |       |           |      |
|                   | Tahap             | Bidang                  | Luas (Ha) | Estimas | i UGR (I | Rp) Tah     | apan Pr | ogres   | Keter | angan |                           |                    |         |   |       |        |          |          |       |           |      |
| pembanguna        | A                 | 130,00                  | 13.13     | 20.457. | 41.000   | 0.00 Pr     | mbaya   | ren     |       |       |                           |                    |         |   |       |        |          |          |       |           |      |
| HELINE KEGIA      | TAN               |                         |           | _       |          |             |         |         |       |       |                           |                    |         |   |       |        |          |          |       |           |      |
| 1                 | Kegiatan          |                         |           | 1 2     | 1.2.1    | 415         | 6 2     | 1.0.1   | 9 10  | 11 12 |                           |                    |         |   |       |        |          |          |       |           |      |
| Pembentukan I     | Panitia P2T       |                         |           |         |          |             |         | -       |       | _     |                           |                    |         |   |       |        |          |          |       |           |      |
| Identificant B.I. | a set selected    |                         | Realisasi |         | -        | -           |         | -       |       | +++   |                           |                    |         |   |       |        |          |          |       |           |      |
| Derotikasi a I    | nvertenses        |                         | Rencana   |         |          |             |         | -       |       |       |                           |                    |         |   |       |        |          |          |       |           |      |
| Penetapan Dar     | nom & Peta Bidang |                         | Rencana   |         |          |             |         |         |       |       |                           |                    |         |   |       |        |          |          |       |           |      |
| Decision of 189   |                   |                         | Realisasi |         | + +      |             |         | -       |       |       |                           |                    |         |   |       |        |          |          |       |           |      |
|                   |                   |                         | Realisasi |         |          |             |         |         |       |       |                           |                    |         |   |       |        |          |          |       |           |      |
| Musyawarah &      | Validasi          |                         | Rencana   |         |          |             |         |         |       |       |                           |                    |         |   |       |        |          |          |       |           |      |
| Verifikasi Satki  | er                |                         | Rencana   |         |          |             |         |         |       |       |                           |                    |         |   |       |        |          |          |       |           |      |
|                   | -                 |                         | Realisasi |         |          |             |         |         |       |       |                           |                    |         |   |       |        |          |          |       |           |      |
| 7 Permohonan ki   | e LHAN            |                         | Rencana   |         | + +      | -           |         | -       |       |       |                           |                    |         |   |       |        |          |          |       |           |      |
| 8 Pelepasan Hak   |                   |                         | Rencana   |         |          |             |         |         |       |       |                           |                    |         |   |       |        |          |          |       |           |      |
|                   |                   |                         |           |         | _        |             |         |         |       |       |                           |                    |         |   |       |        |          |          |       |           |      |

Gambar 34 Cetak Data Progres Pelaksanaan Pengadaan Tanah dalam format Excel

| Ra Come a       | Verdana + 8          | - A' A' = =             | - *· 🕬       | ap Text Genera       | · ·        |                                       | 1      | Normal  | Bad         | Good      |   | 1    |
|-----------------|----------------------|-------------------------|--------------|----------------------|------------|---------------------------------------|--------|---------|-------------|-----------|---|------|
| J Format Paints | B Z U - 1 -          | <u>∆</u> · <u>∆</u> ·≡≡ | - (* (* )314 | nge & Center + 🛛 🛃 - | 1. 1 12 23 | Conditional                           | Format | Neutral | Calculation | CheckCell |   | inse |
| Clipboard       | 5 Fort               |                         | Alignment    | 0 1                  | Number 15  | · · · · · · · · · · · · · · · · · · · |        |         | Styles      |           |   |      |
| 117             | • (~ fr              |                         |              |                      |            |                                       |        |         |             |           |   |      |
|                 |                      | C D                     |              | F G I                | 1 1        | 1                                     | к      |         | M N         | 0 F       |   | 0    |
|                 | -                    |                         |              |                      |            |                                       |        |         |             |           |   |      |
| IOGRES PENGA    | AAN TANAH BENDUN     | GAN HARANGKAYU          |              |                      |            |                                       |        |         |             |           | _ |      |
| TAIL PROGRES    | STATUS PENGGUNAAI    | N KAWASAN HUTAN         |              |                      |            |                                       |        |         |             |           | - |      |
| -               | Tahap                | Luas (Ha)               | Tahapan Pro  | res                  | Keter      | angan                                 |        |         |             |           |   |      |
| 1 pembanguna    | nal lokasi Peliscana | 93.13                   | Kewasan Hul  | lan l                |            |                                       |        |         |             |           |   |      |
|                 |                      |                         |              |                      |            |                                       |        |         |             |           |   |      |
|                 |                      |                         |              |                      |            |                                       |        |         |             |           |   |      |
|                 |                      |                         |              |                      |            |                                       |        |         |             |           |   |      |
|                 |                      |                         |              |                      |            |                                       |        |         |             |           |   |      |
|                 |                      |                         |              |                      |            |                                       |        |         |             |           |   |      |
|                 |                      |                         |              |                      |            |                                       |        |         |             |           |   |      |
|                 |                      |                         |              |                      |            |                                       |        |         |             |           |   |      |
|                 |                      |                         |              |                      |            |                                       |        |         |             |           |   |      |
|                 |                      |                         |              |                      |            |                                       |        |         |             |           |   |      |
|                 |                      |                         |              |                      |            |                                       |        |         |             |           |   |      |
|                 |                      |                         |              |                      |            |                                       |        |         |             |           |   |      |
|                 |                      |                         |              |                      |            |                                       |        |         |             |           |   |      |
|                 |                      |                         |              |                      |            |                                       |        |         |             |           |   |      |
|                 |                      |                         |              |                      |            |                                       |        |         |             |           |   |      |
|                 |                      |                         |              |                      |            |                                       |        |         |             |           |   |      |
|                 |                      |                         |              |                      |            |                                       |        |         |             |           |   |      |
|                 |                      |                         |              |                      |            |                                       |        |         |             |           |   |      |
|                 |                      |                         |              |                      |            |                                       |        |         |             |           |   |      |
|                 |                      |                         |              |                      |            |                                       |        |         |             |           |   |      |
|                 |                      |                         |              |                      |            |                                       |        |         |             |           |   |      |
|                 |                      |                         |              |                      |            |                                       |        |         |             |           |   |      |
|                 |                      |                         |              |                      |            |                                       |        |         |             |           |   |      |
|                 |                      |                         |              |                      |            |                                       |        |         |             |           |   |      |
|                 |                      |                         |              |                      |            |                                       |        |         |             |           |   |      |
|                 |                      |                         |              |                      |            |                                       |        |         |             |           |   |      |
|                 |                      |                         |              |                      |            |                                       |        |         |             |           |   |      |
|                 |                      |                         |              |                      |            |                                       |        |         |             |           |   |      |
|                 |                      |                         |              |                      |            |                                       |        |         |             |           |   |      |
|                 |                      |                         |              |                      |            |                                       |        |         |             |           |   |      |
|                 |                      |                         |              |                      |            |                                       |        |         |             |           |   |      |

# Gambar 35 Cetak Data Progres Status Penggunaan Kawasan Hutan dalam format Excel

# d) Cetak Data PDF

Untuk mencetak data dalam bentuk file PDF silahkan tekan tombol

| PROGR   | ES PENGADAAN TANAH BENDUNGAN MARANGKAYU         |        |           |      |       |      |       |     |               |               |     |   |       |       | _  |
|---------|-------------------------------------------------|--------|-----------|------|-------|------|-------|-----|---------------|---------------|-----|---|-------|-------|----|
|         |                                                 |        |           |      |       |      |       |     |               |               | _   | _ | _     | _     |    |
| DETAIL  | PROGRES PERSIAPAN PENGADAAN TANAH BENDUNG UTAMA |        |           |      |       |      |       |     |               |               |     |   |       |       |    |
|         | Tahap                                           | Bidang | Luas (Ha) | Esti |       | UGR  | (Rp)  | Tab | apan          | Prog          |     |   | etera | negan |    |
| 1       | Nama Tahaoan                                    | 15     | 93.13     |      | 12.41 | 6.91 | 3.300 | Pen | Persi<br>gada | apan<br>an Ta | nah |   |       |       |    |
| TIMELIP | E KEGIATAN                                      |        |           |      |       |      |       |     |               |               |     |   |       |       |    |
| No      | Keglatan                                        |        |           |      |       |      |       |     | 20            | 22            |     |   |       |       |    |
|         |                                                 |        |           | 1    | 2     | 3    | 4     | 5   | 6             | 7             | 8   | 9 | 10    | 11    | 12 |
| 1       | Pandataan awal inkasi renzana pembangunan       |        |           |      |       |      |       |     |               |               |     |   |       |       |    |
|         |                                                 |        | Realisasi |      |       |      |       |     |               |               |     |   |       |       |    |
| 2       | Konsultasi Publik rencana pembangunan           |        | Rencana   |      |       |      |       |     |               |               |     |   |       |       |    |
|         |                                                 |        | Realisasi |      |       | _    |       |     |               |               |     |   |       |       |    |
| 3       | Menyiagkan/mengumumkan Penetapan Lokasi         |        | Rencana   |      |       | -    | -     |     |               |               |     |   |       |       | _  |
|         |                                                 |        | Realisasi |      |       | -    | -     |     |               |               |     |   |       |       | _  |
| 4       | Penetapan Lokasi oleh gubernur/bupati           |        | Rencana   |      |       | -    | -     |     |               |               |     |   |       |       | _  |
|         |                                                 |        | Realisasi |      |       |      | _     |     |               |               |     |   |       |       | _  |
|         |                                                 |        |           | -    | -     | -    | -     | _   | _             | _             | _   | _ | _     | _     | _  |

Gambar 36 Cetak Data Progres Persiapan Pengadaan Tanah dalam format PDF

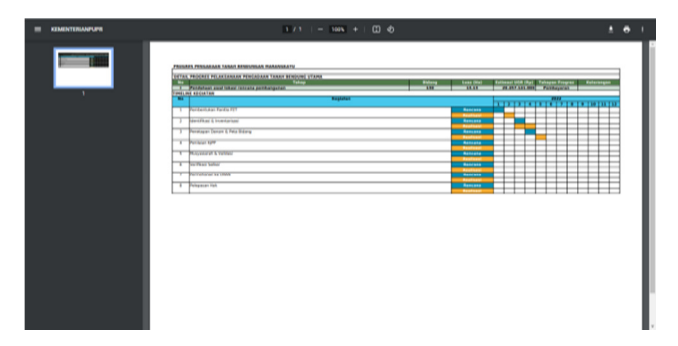

Gambar 37 Cetak Data Progres Pelaksanaan Pengadaan Tanah dalam format PDF

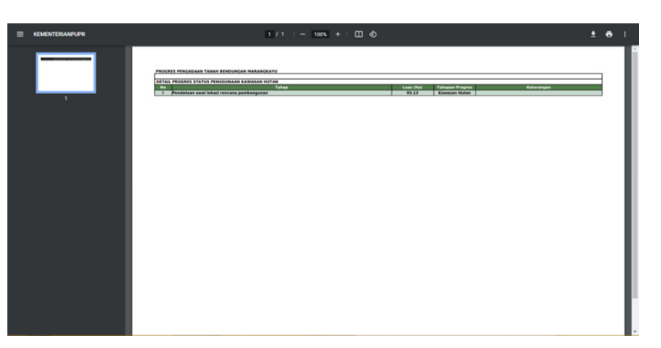

Gambar 38 Cetak Data Progres Status Penggunaan Kawasan Hutan dalam format PDF

# 5) Progres IPPKH

Sub Menu progres IPPKH dipergunakan untuk memasukkan data – data progres IPPKH yang ada pada Infrastruktur / Pekerjaan yang dimaksud. Silahkan tekan tombol pada menu Infrastruktur / Pekerjaan atau pada Sub Menu Progres

Pengadaan Tanah O Progres IPPKH

| Total | Data: 47                             |                         |                     |          |                                    |                                                       |                 |                         |
|-------|--------------------------------------|-------------------------|---------------------|----------|------------------------------------|-------------------------------------------------------|-----------------|-------------------------|
|       | Nama<br>Infrastruktur /<br>Pekerjaan | Status<br>Infrastruktur | Penetapan<br>Lokasi | Tahun    | Target Waktu<br>Pelaksanaan(Tahun) | Balai                                                 | Satuan<br>Kerja | Progres Pengadaan Tanah |
| Ca    | ri Nama Infrastrukt                  | Cari Nama Sti           | Cari Nama I         | Cari Tah | Pencarian Waktu Pelak              | Cari Nama Balai                                       | Cari Nami       | Q, Cari                 |
| 1     | Bendungan Temef                      | PSN                     | Sudah               | 2021     | 3                                  | BALAI WILAYAH SUNGAI<br>NUSA TENGGARA II              | SEMUA<br>SATKER | <b>а</b> ; ІРРКН        |
| 2     | Bendungan<br>Pamukkulu               | PSN                     | Sudah               | 2021     | 3                                  | BALAI BESAR WILAYAH<br>Sungai Pompengan<br>Jeneberang | SEMUA<br>SATKER | <b>о</b> ‡ ІРРКН        |
| 3     | Bendungan Bener                      | PSN                     | Sudah               | 2021     | 3                                  | BALAI BESAR WILAYAH<br>SUNGAI SERAYU OPAK             | SEMUA<br>SATKER | <b>о</b> ‡ ІРРКН        |
| 4     | Bendungan<br>Sadawarna               | PSN                     | Sudah               | 2021     | 3                                  | BALAI BESAR WILAYAH<br>SUNGAI CIMANUK<br>CISANGGARUNG | SEMUA<br>SATKER | <b>о</b> ‡ ІРРКН        |
| 5     | Bendungan Tiro                       | PSN                     | Sudah               | 2021     | 3                                  | BALAI WILAYAH SUNGAI<br>Sumatera i                    | SEMUA<br>SATKER | <b>о</b> \$ ТРРКН       |
| 6     | Bendungan<br>Lausimeme               | PSN                     | Sudah               | 2021     | 3                                  | BALAI WILAYAH SUNGAI<br>SUMATERA II                   | SEMUA<br>SATKER | <b>а</b> ‡ ІРРКН        |
| 7     | Bendungan Sidan                      | PSN                     | Sudah               | 2021     | 3                                  | BALAI WILAYAH SUNGAI<br>BALI PENIDA                   | SEMUA<br>SATKER | <b>о</b> ррки           |
| 8     | Bendungan Marga<br>Tiga              | PSN                     | Sudah               | 2021     | 3                                  | BALAI BESAR WILAYAH<br>SUNGAI MESUJI<br>SEKAMPUNG     | SEMUA<br>SATKER | <b>с</b> ; ірркн        |
| 9     | Bendungan                            | PSN                     | Sudah               | 2021     | 3                                  | BALAI BESAR WILAYAH                                   | SEMUA           | <b>а</b> ; ІРРКН        |

Gambar 39 Tampilan Sub Menu Progres IPPKH

|    |                                                       |              |          |               | 📑 Simpan D   | ata (                  | Excel                                          | 🙆 PD                   | IF                 |                       |                      |                       |              |                  |
|----|-------------------------------------------------------|--------------|----------|---------------|--------------|------------------------|------------------------------------------------|------------------------|--------------------|-----------------------|----------------------|-----------------------|--------------|------------------|
|    |                                                       |              | SK       | ірркн         |              |                        | Pr                                             | ogres Pelaksa          | inaan Kewaj        | iban                  |                      |                       |              |                  |
| No | Lokasi Pekerjaan                                      | Luas<br>(Ha) | Nomor SK | Pemegang Ijin | Invetarisasi | Kebutuhan<br>Dana (Rp) | Tata<br>Batas +<br>Penetapan<br>Areal<br>Kerja | Kebutuhan<br>Dana (Rp) | Biaya<br>Investasi | Kebutuhan<br>Dana (Rp | Rehabilitasi<br>DA S | Kebutuhan<br>Dana (Rp | Permasalahan | Tindak<br>Lanjut |
| 6  | BENDUNG UTAMA                                         | 0            | Nomor SK | Pemegang Iji  | 0            | 0                      | 0                                              | 0                      | 0                  | •                     | 0                    | 0                     |              |                  |
|    | JALAN AKSES,<br>FASILITASI UMUM                       | 0            | Nomor SK | Pemegang Iji  | 0            | •                      | 0                                              | •                      | 0                  | •                     | •                    | 0                     |              |                  |
|    | QUARRY / BORROW<br>AREA                               | 0            | Nomor SK | Pemegang Iji  | 0            | •                      | 0                                              | 0                      | 0                  | •                     | 0                    | 0                     |              |                  |
|    | HIDROMEKANIKAL,<br>BANGUNAN<br>PELIMPAH &<br>PENGELAK | 0            | Nomor SK | Pemegang Iji  | 0            | 0                      | 0                                              | 0                      | 0                  | •                     | 0                    | •                     |              |                  |
| 5  | GENANGAN                                              | 0            | Nomor SK | Pemegang Iji  | 0            | 0                      | 0                                              | 0                      | 0                  | 0                     | 0                    | 0                     |              |                  |

# Gambar 40 Tampilan Pengisian Sub Menu Progres IPPKH

#### a) Mengisi dan Merubah Progres IPPKH

Untuk mengisi ataupun merubah data progres IPPKH silahkan masukkan data - data

sesuai kolom yang tersedia, untuk menyimpan silahkan tekan tombol 🗖 Simpan Data

#### b) Menutup Jendela Progres IPPKH

Untuk menutup jendela Kebutuhan Tanah silahkan tekan tombol <sup>•• Tutup</sup>.atau tombol •• Tutup Jendela.

#### c) Cetak Data Excel

Untuk mencetak data dalam bentuk file Excel silahkan tekan tombol

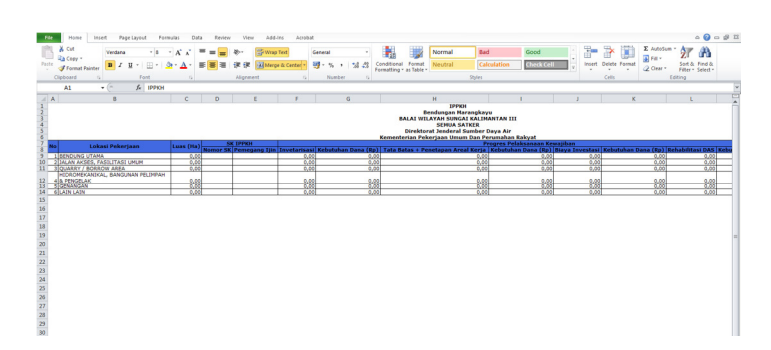

Gambar 41 Cetak Data Progres IPPKH dalam format Excel

# d) Cetak Data PDF

Untuk mencetak data dalam bentuk file PDF silahkan tekan tombol

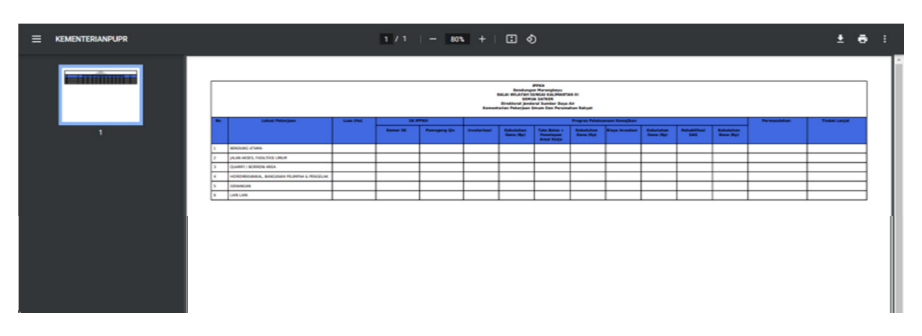

Gambar 42 Cetak Data Progres IPPKH dalam format PDF

#### 6) Cetak Data Tanah

Cetak data tanah dipergunakan untuk mencetak data – data yang telah dimasukkan ke sistem. Silahkan tekan tombol e Cetak Data Tanah pada menu Infrastruktur / Pekerjaan.

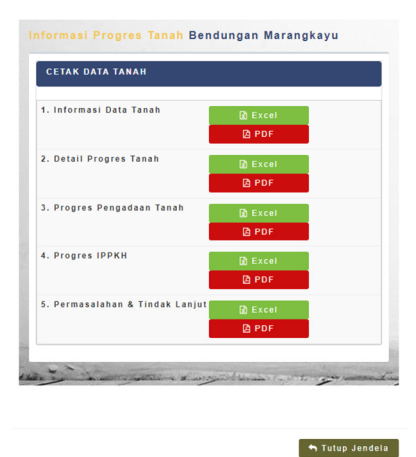

# Gambar 43 Tampilan Pilihan Cetak Data Tanah

#### c. Renstra

Menu Renstra dipergunakan untuk memasukkan data renstra pada sistem. Silahkan

| tekan sub menu <sup>C Renstra</sup> | , sehingga akan muncul | tampilan sebagai berikut : |
|-------------------------------------|------------------------|----------------------------|
|-------------------------------------|------------------------|----------------------------|

| and Barba - 1    |                       |                                   |        |                                                     |                                |              |                         |                       |             |                                       |          |
|------------------|-----------------------|-----------------------------------|--------|-----------------------------------------------------|--------------------------------|--------------|-------------------------|-----------------------|-------------|---------------------------------------|----------|
|                  | 3                     | TABAPAN PERENCANAAN<br>KONSTRUKSI |        |                                                     | ESTINASI<br>Kebutuhan<br>Tanah |              | TAHAPAN PENGADAAN TANAH |                       |             |                                       |          |
| BBWS<br>No / BWS | Nama<br>Infrastruktur | FS                                | DED    | JADMAL<br>PELAKSANAAN<br>PEKERJAAN FISIK<br>(TAHUN) | BIDANG                         | LUAS<br>(HA) | PERENCANAAN<br>(LARAP)  | PERSIAPAN<br>(PENLOK) | PELAXSANAAN | рэк                                   | Opsi     |
| Cari Nama        | Infrastruktur / Pe    | ikar                              | Carl   | Nama Balai                                          |                                |              | Cari Nama Sataa         | n Kerja               |             |                                       | Q Carl   |
| 1 BALAI          | WILAYAH SUNGA         | u su                              | AWES   | LIV.                                                |                                |              |                         |                       |             |                                       |          |
| Bendungan        | Ladongi               | ×                                 | x      |                                                     | •                              | 0,00         | ×                       | x                     |             | Pengadaan Tanah<br>BWS Salawesi IV    | @ Resstr |
| Bendungan        | Ameroro               | ×                                 | ж      |                                                     |                                | 0,03         | x                       | ×                     |             | Pengadaan Tanah<br>BWS Salawesi IV    | Of Reach |
| 2 BALAI          | MILAYAH SUNGA         | I KAI                             | LIMANT | IAN III                                             |                                |              |                         |                       |             |                                       |          |
| Bendungan        | Warangkaya            | ×                                 | х      |                                                     | 12                             | 258,00       | x                       | x                     |             | Pengadaan Tanah<br>PJPA Kalimartan IV | @ Ressle |
| Bendungan        | Sepaku Semui          | ×                                 | х      |                                                     | •                              | 0,00         | ×                       | x                     |             | Pengadaan Tanah<br>PJPA Kalimantan IV | @ Reastr |
| 3 BALAI          | BESAR WILAYAH         | sus                               | GAI SI | MATERA VII                                          |                                |              |                         |                       |             |                                       |          |
| Bendungan        | Tiga Dihaji           | х                                 | ж      |                                                     | •                              | 0,03         | ж                       | х                     |             | Pengadaan Tanah<br>Pembangunan        | @ Resp   |

#### Gambar 44 Tampilan Menu Renstra

Untuk memasukkan data Renstra silahkan tekan tombol Renstra, kemudian masukkan data – data yang diinginkan dan setelahnya silahkan tekan tombol Simpan dan jika membatalkan silahkan tekan tombol Batal.

| Edit Renstra                               |    |
|--------------------------------------------|----|
| Nama Infrastruktur / Pekerjaan             |    |
| Bendungan Ladongi                          |    |
| FS                                         |    |
| Beium                                      | •) |
| DED                                        |    |
| Belum                                      | ۳) |
| JADWAL PELAKSANAAN PEKERJAAN FISIK (TAHUN) |    |
| JADWAL PELAKSANAAN PEKERJAAN FISIK (TAHUN) |    |
| PERENCANAAN (LARAP)                        |    |
| Belum                                      | *  |
| PERSIAPAN (PENLOK)                         |    |
| Belum                                      | ٠) |
| ELAKSANAAN                                 |    |
| PELAKSANAAN                                |    |

# Gambar 45 Tampilan Isian Menu Renstra

Untuk mencetak data format excel silahkan tekan tombol 🛛 🗈 Excel 🛛 dan untuk cetak

data format PDF silahkan tekan tombol

| Home In            | sert Page Lay  | jout h                                                                                                    | selumo  | Data Review     | View Add-Ins     | Acrobat                   |                               |                                   |         |                    |             |                                                                                                    |                 | 6         | 9 -  |
|--------------------|----------------|----------------------------------------------------------------------------------------------------|---------|-----------------|------------------|---------------------------|-------------------------------|-----------------------------------|---------|--------------------|-------------|----------------------------------------------------------------------------------------------------|-----------------|-----------|------|
| X cut              | Verdana        | - 6                                                                                                    | · A'    | x = = = -       | - Wrap Text      | General                   |                               | 18 IV                             | Norma   | Bad                | Good        | 1 🎥 🏞 🖺                                                                                                    | E AutoSum -     | 7 Å       |      |
| -a cepy -          | B / U -        |                                                                                                    | Se . 1  |                 | R (R Merge & Cer | ter - 19 - 16             | 1 36 -51                      | Conditional Format                | Neutra  | Calculation        | Check Cell  | Insert Delete Format                                                                                                    | A CONTRACTOR SA | rt & Find | 1 de |
| V runnet rante     |                |                                                                                                    | _       | -               | all second as    |                           |                               | Formatting - as Table             | -       |                    |             |                                                                                                    | CZ CIERT - FI   | er - Sele | et - |
| Cipeoare           |                | rore                                                                                                    |         | 9               | Angement         | 54 199                    | noer is                       |                                   |         | 10/05              |             |                                                                                                    | CORPO           | -         | -    |
| Al                 | *(° 3          | IN DAFT.                                                                                                    | AR RENS | TRA INFRASTRUKT | UR / PEKERJAAN   |                           |                               |                                   |         |                    |             |                                                                                                    |                 |           |      |
| 8                  | с              | 0                                                                                                    | 3 1     |                 | F                | G                         | н                             | 1                                 |         | 1                  | K           | L                                                                                                    |                 | M         | 1    |
|                    |                |                                                                                                    |         |                 |                  | DAFTAR RENST<br>Direktori | RA INFRASTR<br>It Jenderal Su | uktur / PekeriAi<br>mber Daya Air | N       |                    |             |                                                                                                    |                 |           |      |
|                    |                |                                                                                                    | TAH     | ADAN PERFNCANA  | IN KONSTRUKST    | ESTIMAST KET              | UITUHAN TAN                   | AM                                | TAHADA  | IN PENCADAAN TANAH |             |                                                                                                    |                 |           |      |
| BBWS / BWS         | Nama Infrastr  | rektur p                                                                                                    | DED     | JADWAL PELAKS   | ANAAN PEKERJAAN  | BIDANG                    | LUAS (HA)                     | PERENCANAA                        | (LARAP) | PERSIAPAN (PENLOK) | PELAKSANAAN | PPK                                                                                                    |                 |           |      |
| PALAT WILAY        | H SUNCAT SU    | AWEST                                                                                                    | IV.     | FISIK           | TAHUN)           |                           |                               |                                   |         |                    |             |                                                                                                    |                 |           |      |
| revean Ladrog      |                |                                                                                                    | X       |                 |                  | 0                         |                               | 8                                 |         | ×                  |             | Pangadaan Tanah SWE Sular                                                                                                    | ani IV          |           |      |
| dungan Ameror      | DI CUNCAT VAL  | 111441174                                                                                                    | X       |                 |                  | 0                         |                               | 0] X                              |         | X                  |             | Pengadaan Tanah BWS Sulav                                                                                                    | esi IV          |           |      |
| Inducional Mariane | AN SUNUAL NA   | CORACINA DA                                                                                                    | XI      |                 |                  | 12                        |                               | x [asc                            |         | X                  |             | Denoadaan Tanah 2324 Kalim                                                                                                    | enten IV        |           |      |
| dungan Sepaku      | Sernoi         | - 5                                                                                                    | X       |                 |                  | 6                         |                               | 0 X                               |         | ×                  |             | Pengadaan Tanah P3PA Kalim                                                                                                    | antan IV        |           |      |
| BALAT BESAR        | WILAYAH SUN    | GAT SUN                                                                                                    | ATERA   | 111             |                  |                           |                               |                                   |         |                    |             |                                                                                                    |                 |           |      |
| ndungan Tiga Dil   | 49             |                                                                                                    | 1 × 1   |                 |                  | 0                         |                               | o x                               |         | ×                  |             | Pengadaan Tanah Pembangu<br>Bendunnan BBWS Sumatera                                                                                                    | an din          |           |      |
| BALAT BESAR        | WILAYAH SUN    | GAL BRAD                                                                                                    | TAS     |                 |                  |                           |                               |                                   |         |                    |             |                                                                                                    |                 |           |      |
| ndungan Tugu       |                | 2                                                                                                    | X       |                 |                  | 0                         |                               | 0 X                               |         | X                  |             | Pengedeen Teneh 65WS Brei                                                                                                    | 102             |           |      |
| ndungan Semant     | ok             | - 2                                                                                                    | X       |                 |                  | 0                         |                               | 0 X                               |         | ×                  |             | Pengadaan Tanah DBWS Brai                                                                                                    | CAS             |           |      |
| ndungan Bagong     | AN EXINCAT BAL | 11.01010                                                                                                    | X       |                 |                  | 0                         |                               | 0 X                               |         | X                  |             | Pengadaan Tanah BSWS Brai                                                                                                    | 636             |           |      |
| indungan Sidan     |                | The second second second second second second second second second second second second second second second se | T × T   |                 |                  | 0                         |                               | 0 X                               |         | X                  |             | Pengadaan Tanah Pembangu                                                                                                    | an .            |           |      |
| -                  |                | _                                                                                                    | -       |                 |                  |                           |                               |                                   |         |                    |             | Bendungan BWS Bali Penida                                                                                                    |                 |           |      |
| endungan Tambia    | 10             | 12                                                                                                    | ×       |                 |                  | 0                         |                               | 0 X                               |         | ×                  |             | Pengadaan Tanah Pembangu                                                                                                    | san             |           |      |
| BALAI WILAY        | AH SUNGAL KAI  | LIMANTA                                                                                                    | NIL     |                 |                  |                           |                               |                                   |         |                    |             | persongen bing ben rense                                                                                                    |                 |           |      |
| ndungan Tagin      |                | 2                                                                                                    | X       |                 |                  | 0                         |                               | 0 X                               |         | X                  |             | Pengadaan Tanah DWS Kelim                                                                                                    | enten III       |           |      |
| STRALAT WILLAY     | CH CONCAL NO   | EA TENC                                                                                                    |         |                 |                  | 0                         |                               | ol v                              |         | I X                |             | Dancadaan Tanah WAIS Nora                                                                                                    | Teconara II     |           |      |
| ndungan Termel     |                | - 15                                                                                                    | X       |                 |                  | 0                         |                               | 0 X                               |         | ×                  |             | Pencadaan Tanah RWS Nusa                                                                                                    | Teoplara II     |           |      |
| indungan Manikin   |                | 2                                                                                                    | X       |                 |                  | 0                         |                               | 0 X                               |         | ×                  |             | Pengadaan Tanah 6WS Nusa                                                                                                    | Tenggara II     |           |      |
| DALAL DESAR        | WILAYAH SUN    | GAL CIDA                                                                                                    | NAU CI  | UJUNG CIDURIAN  |                  |                           |                               |                                   |         |                    |             |                                                                                                    |                 |           |      |
| endungan Karian    |                | ,                                                                                                    | ×       |                 |                  | 0                         |                               | 0 X                               |         | ×                  |             | Pengadaan Tanah Pembangu<br>Bendungan BBWS Cidanau C                                                                                                    | ujung           |           |      |
| 9 BALAI BESAR      | WILAYAH SUN    | GAL CILL                                                                                                    | NUNG C  | ISADANE         |                  |                           |                               |                                   |         |                    |             | A REAL OF COMPANY                                                                                                    |                 |           |      |
| endurgan Ciawi     |                | 7                                                                                                    | ×       |                 |                  | 0                         |                               | 0 X                               |         | ×                  |             | Pengadaan Tanah I BBWS Ci<br>Cisadane                                                                                                    | iwung           |           |      |
| endungan Sukami    | N              |                                                                                                    | ×       |                 |                  | 0                         |                               | 0 X                               |         | ×                  |             | Pengadaan Tanah I BBWS Ci<br>Cisadane                                                                                                    | wung            |           |      |
| O BALAT BESAR      | WILAYAH SUN    | GAT CIN                                                                                                    | WUK CI  | SANGGARUNG      |                  |                           |                               |                                   |         |                    |             |                                                                                                    |                 |           |      |
| endungan Kuninga   | e .            | 2                                                                                                    | ×       |                 |                  | 0                         |                               | 0 X                               |         | ×                  |             | Pengadaan Tanah BBWS Cim<br>Cisanggarung                                                                                                    | anuk            |           |      |
| endungan Cipanai   |                |                                                                                                    | ×       |                 |                  | 0                         |                               | 0 X                               |         | ×                  |             | Pengadaan Tarah 88WS Cim<br>Cisanonanan                                                                                                    | anuk            |           |      |
| and some Codewa    |                |                                                                                                    | 1 -     |                 |                  |                           |                               |                                   |         |                    | -           | and the second second se |                 |           |      |

#### Gambar 46 Tampilan Cetak Renstra format Excel

| Γ    | BAFTAR KANCINA MARASTRUKTUR ( PARABAN<br>Bondatar Jandeni Kanakas Regar An<br>Kanatarian Panja Panja Kanatari Angel |                  |            |             |                                                     |               |             |                        |                       |             |                                                               |
|------|----------------------------------------------------------------------------------------------------|------------------|------------|-------------|-----------------------------------------------------|---------------|-------------|------------------------|-----------------------|-------------|---------------------------------------------------------------|
| No   | BBWS/BWS                                                                                                    | Nama             | TANAPAN    | PERENCANAAN | KONSTRUKSI                                          | ESTIMASI KEBU | TUNAN TANAN | TANAP                  | HAPAN PENGADAAN TANAH |             | PPK                                                           |
|      |                                                                                                    | Infrastruktur    | **         | DED         | JADWAL<br>PELAKSANAAN<br>PEKERJAAN<br>FISIK (TAHUN) | BIDANG        | LUAS (HA)   | PERENCANAAN<br>(LARAP) | (PENLOR)              | PELAKSANAAN | 1                                                             |
|      | BALAI WEATAN                                                                                                    | SUNGAI SULAWES   | N          |             |                                                     |               |             |                        |                       |             |                                                               |
| Bern | lungan Ladongi                                                                                                    |                  | ×          | ×           |                                                     |               | 0.00        | ×                      | ×                     |             | Pengadaan Tanah 8W5<br>Sulawesi IV                            |
| Ren  | Sungan Ameroro                                                                                                    |                  | ×          | ×           |                                                     |               | 0,00        | ×                      | ×                     |             | Pengadaan Tanah BWS<br>Sulawesi IV                            |
| 2    | BALAI WEATAN                                                                                                    | SUNGAI KALIMANT  | AN II      |             |                                                     |               |             |                        |                       |             |                                                               |
| Ben  | Lingen Marangkayu                                                                                                   |                  | ×          | ×           |                                                     | 12            | 258,00      | ×                      | ×                     |             | Pengadaan Tanah PJPA<br>Kalimantan N                          |
| Ben  | tungan Sepaku Seriio                                                                                                |                  | ×          | ×           |                                                     | 0             | 9.00        | ×                      | ×                     |             | Pengadaan Tanah PJPA<br>Kalimantan N                          |
|      | BALAI BESAR W                                                                                                    | LAYAH SUNGAI SU  | MATERA VII |             |                                                     |               |             |                        |                       |             |                                                               |
| Ben  | lungan Tiga Dihaji                                                                                                  |                  | ×          | ×           |                                                     |               | 0.00        | ×                      | ×                     |             | Pengadaan Tanah<br>Pembangunan Bendunga<br>BRIRS Sumatera VII |
| - H  | BALAI BESAN W                                                                                                    | LAYAH SUNGAL BR  | INTAS      | -           | _                                                   |               |             |                        |                       | -           |                                                               |
| Ben  | fungen Tuga                                                                                                    |                  | х          | ×           |                                                     |               | 0.00        | ×                      | ×                     |             | Pengadean Tanah BBAS<br>Brantas                               |
| Ben  | lungen Sementok                                                                                                    |                  | ×          | х           |                                                     | 0             | 0.00        | ×                      | ×                     |             | Pengedeen Tanah 80%5<br>Brantas                               |
| Ben  | lungen Bagong                                                                                                    |                  | ×          | ×           |                                                     | 0             | 0.00        | ×                      | ×                     |             | Pengadean Tanah 888/5<br>Braintas                             |
|      | BALAI WELAYAN                                                                                                    | SUNGAI BALI PENI |            |             |                                                     |               |             |                        |                       |             |                                                               |
| Ben  | Lingen Siden                                                                                                    |                  | ×          | ×           |                                                     | •             | 6.00        | ×                      | ×                     |             | Pengadaan Tanah<br>Pembangunan Bendunga<br>BHS Balt Penida    |
| Berr | lungen Tambiang                                                                                                    |                  | ×          | ×           |                                                     | 0             | 0.00        | ×                      | ×                     |             | Pengadaan Tanah<br>Pembangunan Bendunga                       |

Gambar 47 Tampilan Cetak Renstra format PDF

# d. Master Referensi

Master referensi adalah data master yang dipergunakan untuk acuan data – data yang ada di sistem.

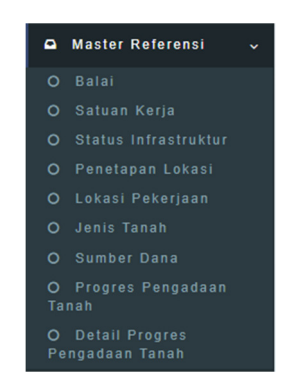

Gambar 48 Tampilan Menu Master Referensi

# e. Pengaturan Manajemen User

Pengaturan manajemen user dipergunakan untuk menambahkan pengguna dalam sistem.

|   | ngaturan Man                         | ajemen User |                 |             |                                      |                                                                                                    |         |
|---|--------------------------------------|-------------|-----------------|-------------|--------------------------------------|----------------------------------------------------------------------------------------------------|---------|
|   |                                      |             | + tenter Bitrof | 2.00        |                                      |                                                                                                    |         |
| - | Cola 10                              | Shahami     | Rea Secol       | Level       | 200                                  | Safaren Kardia                                                                                                    | Cone:   |
| 0 | ari Nona Lengtap                     | Cel Denate  | Carl Password   | Cel Seel L  | Carl Brist                           | Cel Seser Rept                                                                                                    | 4,04    |
|   | Approximate                          | peat        | pied(12)-587881 | Approximate | SENUN DALA                           | DEMLA DATKER                                                                                                    | 37 East |
| 2 | Name Data                            | belor       | pottime s2021   | later.      | DALH TALPHA<br>SUPCH SUBJECTS        | 20464 547428                                                                                                    | 91.00   |
| 2 | Rama Sativer                         | alar        | oratudar        | 14ber       | BILLI TILIYUN<br>SUNGH SUNATIKA<br>F | DIVT PELAIELANAA<br>AR IIS IIDABER<br>AR IIS IIDABER<br>ARUMAA, IIS<br>KARFAR, VS BOOM<br>PEDINGI SUMPERA<br>BARAT | 2 tat   |
|   | BALM RELEVAN<br>SUBOAI SUBATERA<br>I | bist .      | potime 12521    | bes.        | BILLE TILLFOR<br>SUNCE SUBJECT       | SCALA SATAER                                                                                                    | 9.60    |
| 5 | BALIN MILIMUM<br>SUMON SUMMERA<br>U  | toto?       | pottime s2021   | See.        | BILLI TULITUR<br>SUNCH SUBJECTA<br>I | SOMLA SATASE                                                                                                    | 9 Ect   |
| 5 | BALM HILITSH                         | Baladi      | patting s2621   | Set al      | DALS NUMBER                          | SEMLA SATAR                                                                                                    | 9 Est   |

Gambar 49 Tampilan Pengaturan Manajemen User

# f. Penggantian Profile

Penggantian profile dipergunakan untuk merubah data identitas pengguna dalam sistem.

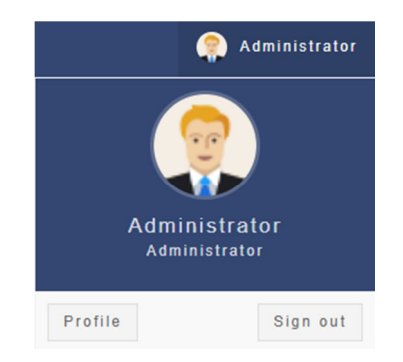

Gambar 50 Tampilan Penggantian Profile